ODF解析結果の比較支援ソフト

## InverseDisp2ソフトウエア

Version  $2.05\,\mathrm{S}$ 

逆極点図を36分割し、数値化された逆極点図リストから分轄 BOX に含まれる方位の加算を行い、 平均化することで逆極点図の数値化を行ってみました。

得られる値は、結晶方位の VolumeFraction ではありませんが、同一方位間の比較を行う事は 可能と思われます。

> 2018年10月31日 HelperTex Office

複数のODF解析結果を比較する場合、ODF解析結果の各方位の体積率が考えられるが、試料毎に 方位にずれがある場合、単純比較できない。そこで複数のODF解析結果に対し機械的に比較を行うための ソフトウエアを作成した。

比較する対象は逆極点図、逆極点図を36分割し、そのBOX内の平均強度とした。

こうする事で、試料面の方向の成分を比較できます。

また、逆極点図をプロファイルとして扱い、プロファイル比較ソフトウエアで扱えるようにした。

36分割は、ベクトル法で分割しているωi、ψijのpBoxを逆極点図に応用し、計算する。

長島先生の「ベクトル法による集合組織の3次元解析」のベクトル法の球面三角形36分轄と同じ であるが、逆極点図比較に用いる。

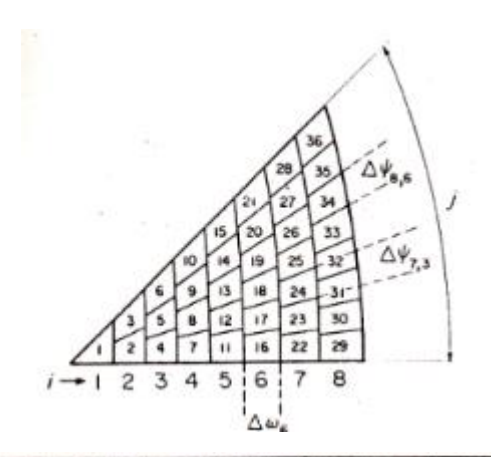

|                                                                                     | i                                         | j 0                                     | ψ <sub>ij</sub>                                                              |                                                                                                    |                                                                                                    |                                                                                                   |                                                        |                                              |                                          |                   |
|-------------------------------------------------------------------------------------|-------------------------------------------|-----------------------------------------|------------------------------------------------------------------------------|----------------------------------------------------------------------------------------------------|----------------------------------------------------------------------------------------------------|---------------------------------------------------------------------------------------------------|--------------------------------------------------------|----------------------------------------------|------------------------------------------|-------------------|
| ω                                                                                   |                                           |                                         | 1                                                                            | 2                                                                                                    | 3                                                                                                    | 4                                                                                                 | 5                                                      | 6                                            | 7                                        | 8                 |
| 0<br>6.9266<br>12.0551<br>17.1708<br>22.3770<br>27.7252<br>33.2550<br>39.0021<br>45 | 0<br>1<br>2<br>3<br>4<br>5<br>6<br>7<br>8 | 000000000000000000000000000000000000000 | 45<br>26.3186<br>17.9551<br>13.3561<br>10.4606<br>8.4740<br>7.0316<br>5.9440 | $\left\{ \begin{matrix} \Delta \omega_1 \\ 45 \\ 33,2204 \\ 25,6215 \\ 20,4414 \\ 16,7295 \\ 13,9649 \\ 11,8472 \end{matrix} \right\}$ | $\begin{pmatrix} d_{402} \\ 45 \\ 36.1923 \\ 29.5995 \\ 24.5888 \\ 20.7140 \\ 17.6725 \end{pmatrix}$ | $\begin{bmatrix} \Delta \omega_3 \\ 45 \\ 37.7830 \\ 31.9398 \\ 27.2154 \\ 23.3907 \end{bmatrix}$ | Δω <sub>4</sub><br>45<br>38.7389<br>33.4323<br>28.9827 | $\frac{d\omega_s}{45}$<br>39.3551<br>34.4415 | <i>d</i> ∞ <sub>8</sub><br>45<br>39.7734 | <u>Δω</u> 7<br>45 |

上記球面三角形の直交座標系36分轄角度

逆極点図の回転方向は $\phi$ ij、煽り方向角度は、 $\omega$ i と $\phi$ ij から計算する。  $\omega$ i をWulff f ネット上の大円とTD軸の交わる角度として、逆極点図の $\omega$ s と $\omega$ e を計算 $\omega$ s、 $\omega$ e、 $\phi$ s、 $\phi$ e を BOX の頂点とすると

|    | $\omega s$ | ωe    | $\psi$ s | $\psi$ e |
|----|------------|-------|----------|----------|
| 1  | 0.0        | 9.51  | 0.0      | 45.0     |
| 2  | 6.93       | 13.27 | 0.0      | 26.32    |
| 3  | 7.67       | 16.2  | 26.32    | 45.0     |
| 4  | 12.06      | 17.9  | 0.0      | 17.96    |
| 5  | 12.6       | 19.87 | 17.96    | 33.22    |
| 6  | 14.09      | 22.61 | 33.22    | 45.0     |
| 7  | 17.17      | 22.87 | 0.0      | 13.36    |
| 8  | 17.57      | 24.26 | 13.36    | 25.62    |
| 9  | 18.71      | 26.35 | 25.62    | 36.19    |
| 10 | 20.45      | 28.92 | 36.19    | 45.0     |
| 11 | 22.38      | 28.08 | 0.0      | 10.46    |
| 12 | 22.68      | 29.09 | 10.46    | 20.44    |
| 13 | 23.55      | 30.69 | 20.44    | 29.6     |
| 14 | 24.94      | 32.76 | 29.6     | 37.78    |
| 15 | 26.75      | 35.2  | 37.78    | 45.0     |
| 16 | 27.73      | 33.26 | 0.0      | 8.47     |
| 17 | 27.95      | 34.02 | 8.47     | 16.73    |
| 18 | 28.63      | 35.25 | 16.73    | 24.59    |
| 19 | 29.73      | 36.9  | 24.59    | 31.94    |
| 20 | 31.22      | 38.91 | 31.94    | 38.74    |
| 21 | 33.05      | 41.25 | 38.74    | 45.0     |
| 22 | 33.0       | 39.2  | 0.0      | 7.03     |
| 23 | 33.18      | 39.79 | 7.03     | 13.96    |
| 24 | 33.71      | 40.75 | 13.96    | 20.71    |
| 25 | 34.58      | 42.08 | 20.71    | 27.22    |
| 26 | 35.78      | 43.74 | 27.22    | 33.43    |
| 27 | 37.3       | 45.73 | 33.43    | 39.36    |
| 28 | 39.12      | 48.02 | 39.36    | 45.0     |
| 29 | 39.0       | 45.15 | 0.0      | 5.94     |
| 30 | 39.14      | 45.62 | 5.94     | 11.85    |
| 31 | 39.57      | 46.38 | 11.85    | 17.67    |
| 32 | 40.27      | 47.45 | 17.67    | 23.39    |
| 33 | 41.25      | 48.82 | 23.39    | 28.98    |
| 34 | 42.51      | 50.49 | 28.98    | 34.44    |
| 35 | 44.05      | 52.45 | 34.44    | 39.77    |
| 36 | 45.88      | 54.74 | 39.77    | 45.0     |

以下に各 BOX の代表的な方位を計算してみます。

逆極点方位をLaboTexで計算を行い、
GPInverseDisplayで逆極点図をInverselist..txtに変換し
InverserCubicContourDisplayで逆極点図を表示、方位計算を行い36BOX化によるBOXを決定する。

方位毎に逆極点図の最大密度とBOX%が異なって計算されています。

BOX1  $(\beta=35.6, \phi=0.9)$  Z=27.3 --> [0,0,1]

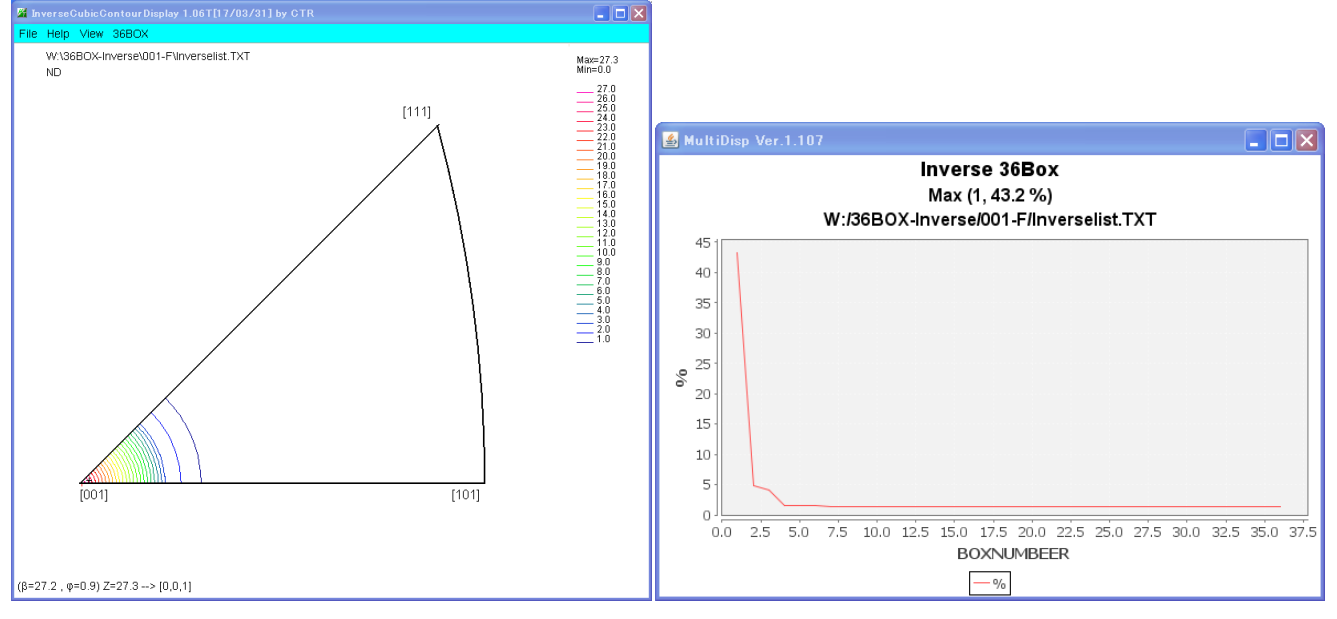

### BOX2 $(\beta=2.4, \phi=9.6)$ Z=9.9 --> [1,0,6]

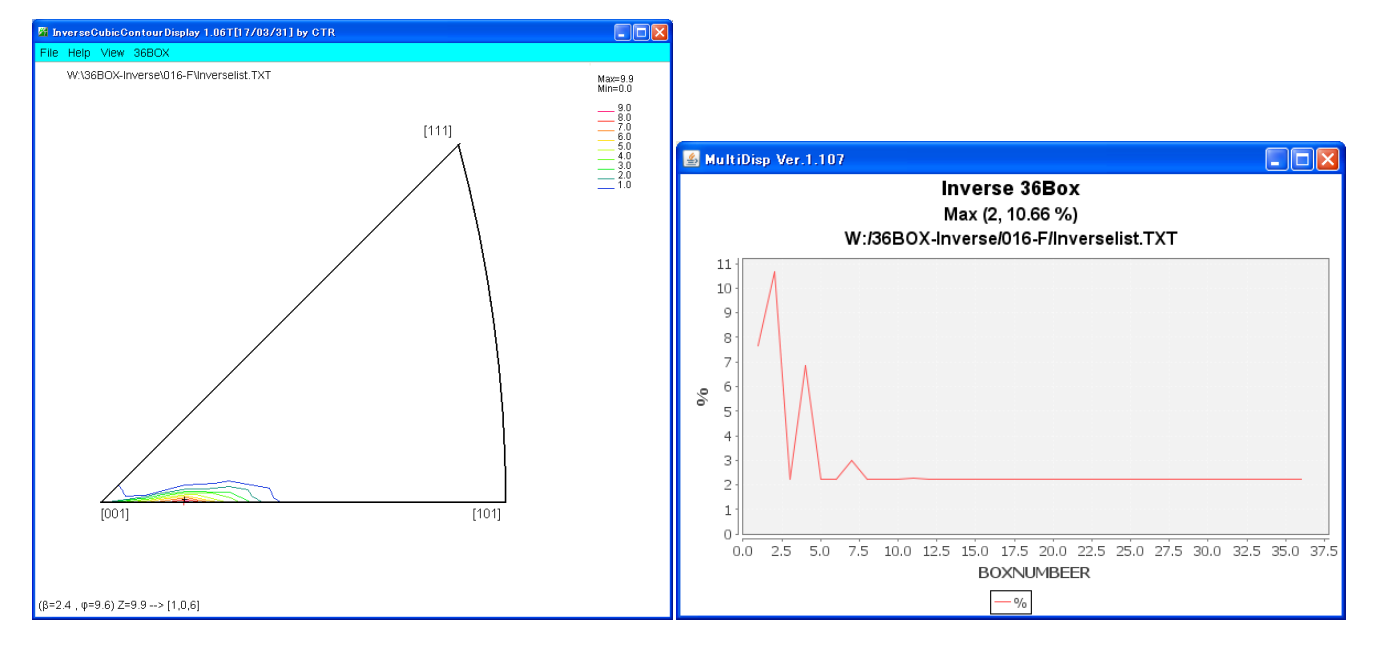

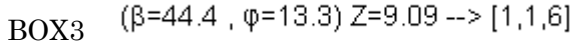

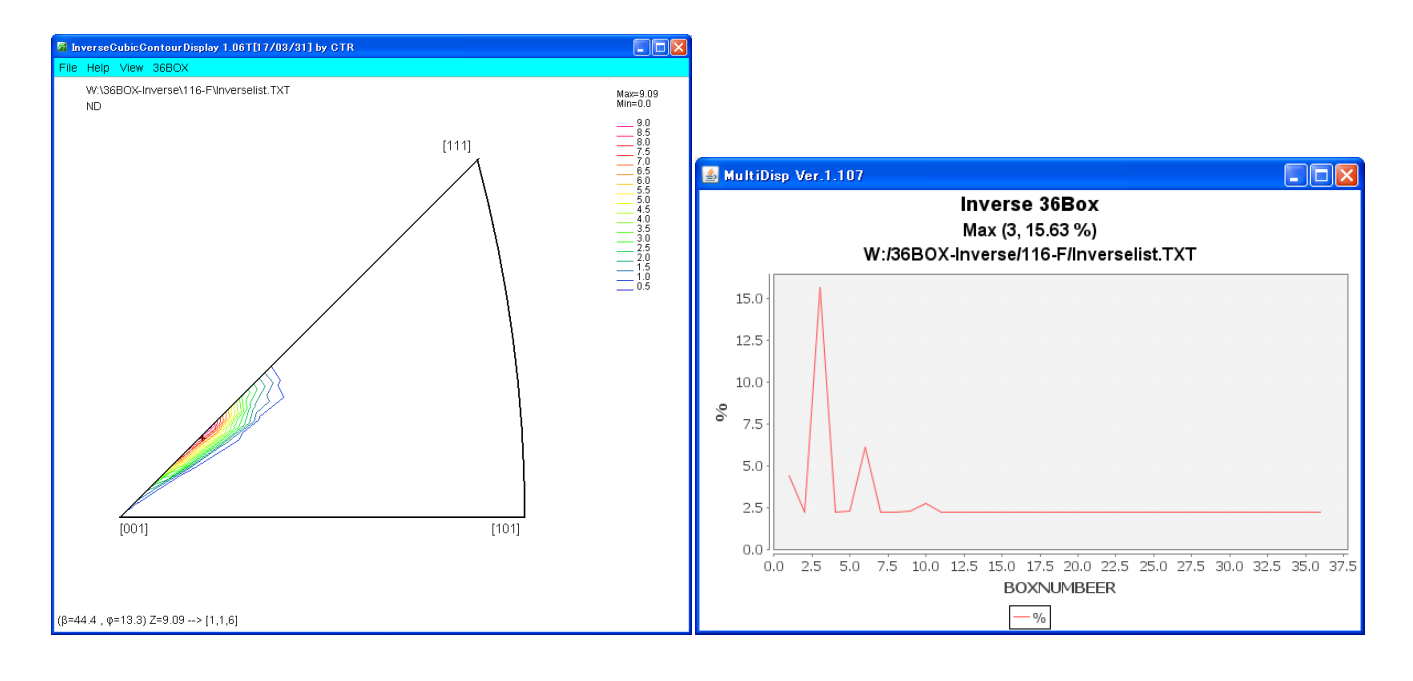

BOX4  $(\beta=1.7, \phi=14.1)$  Z=9.51 --> [1,0,4]

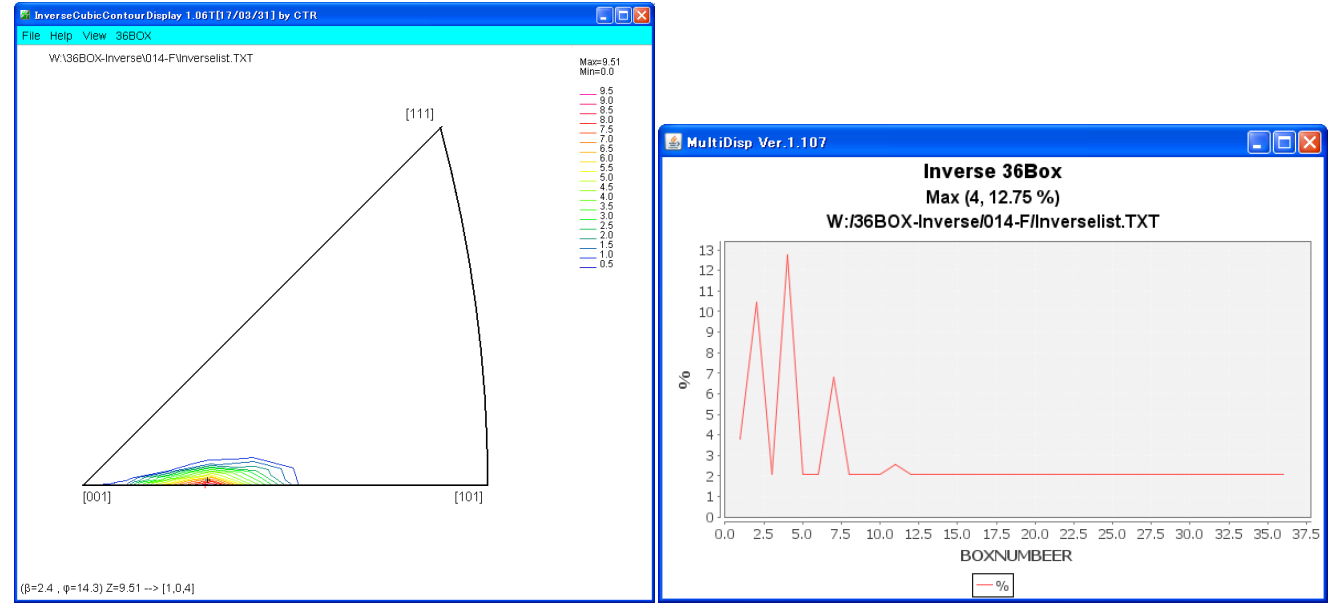

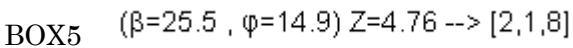

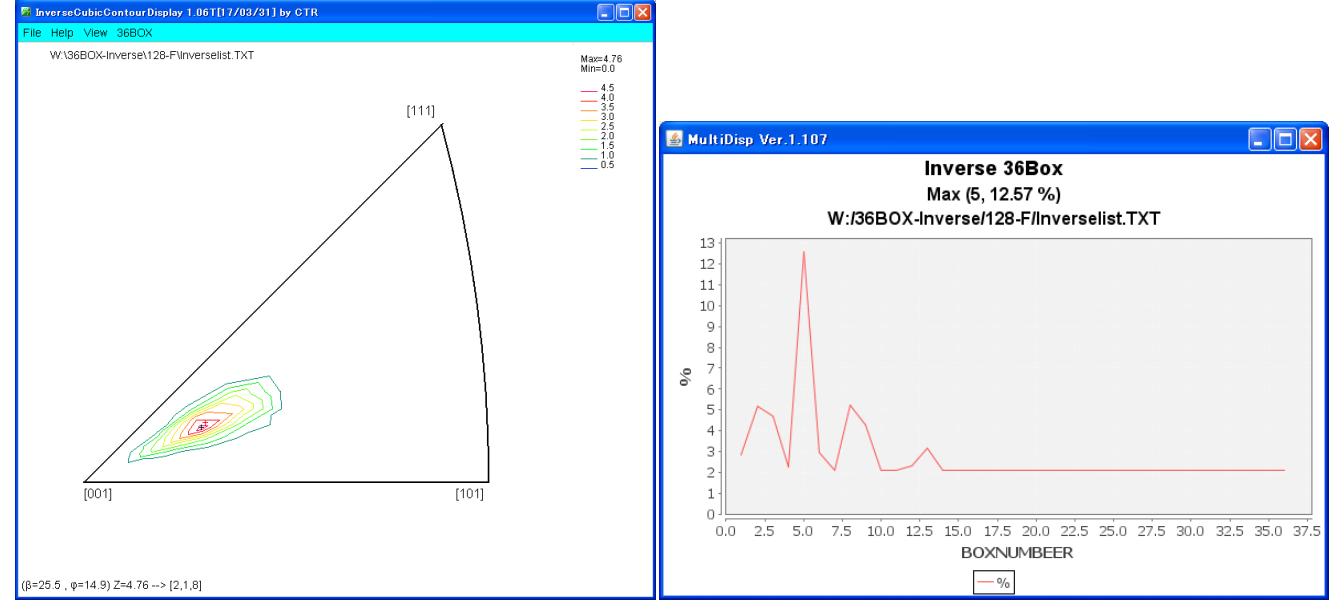

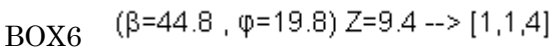

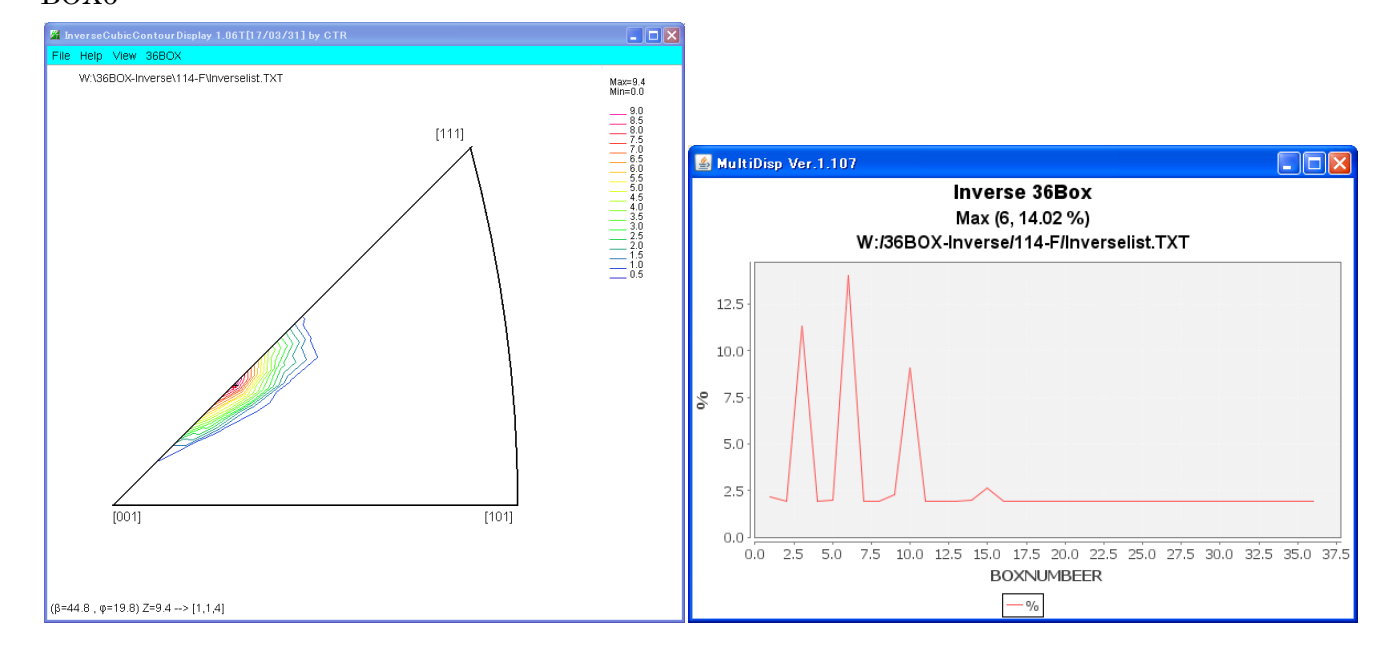

## BOX7 (β=0.4 , φ=18.4) Z=8.98 --> [1,0,3]

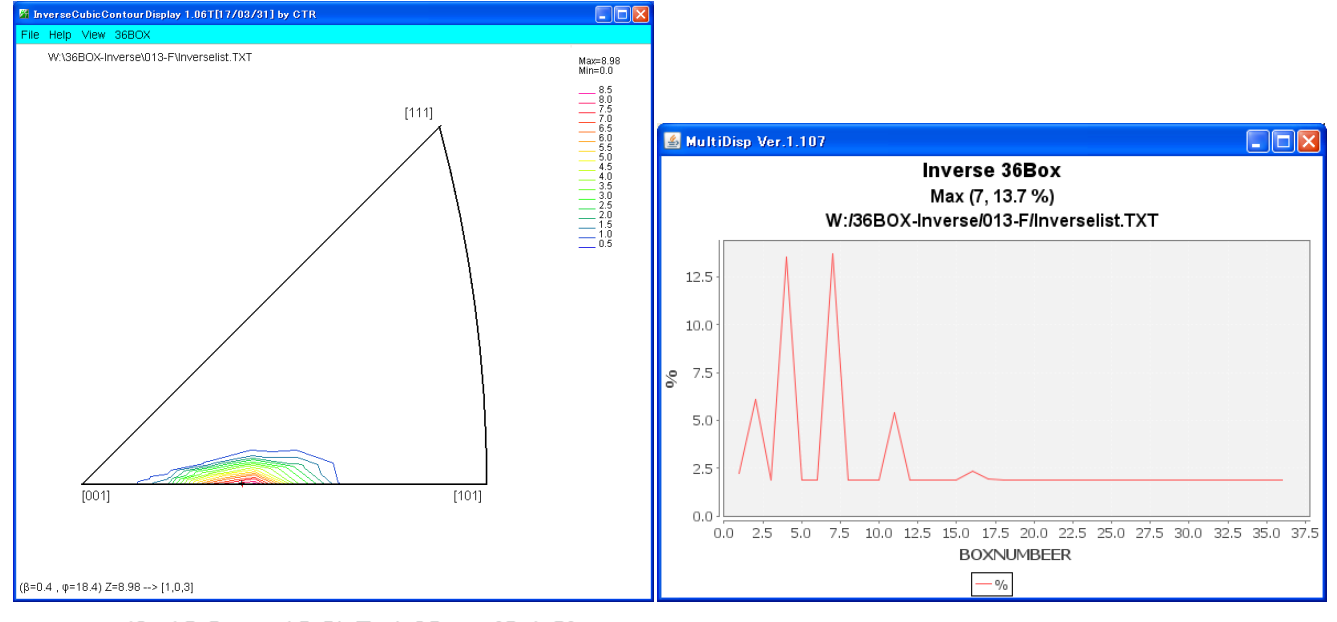

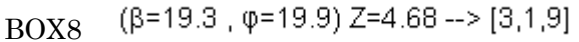

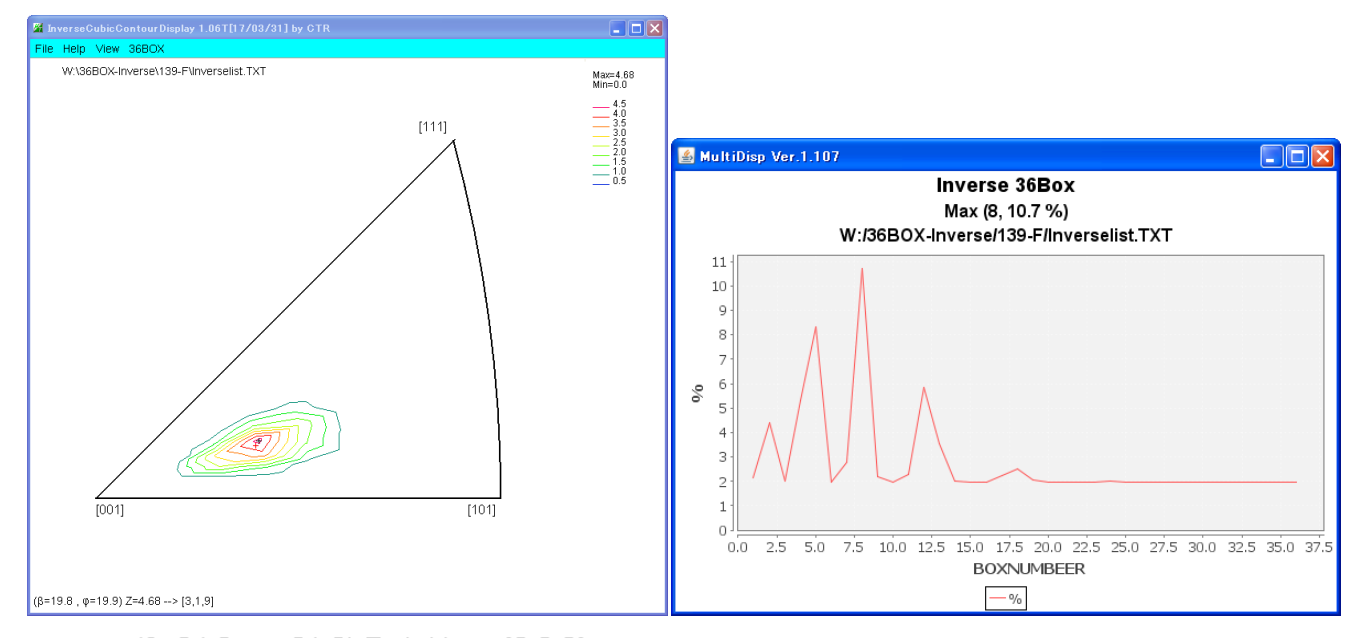

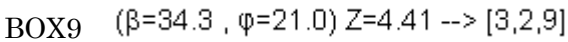

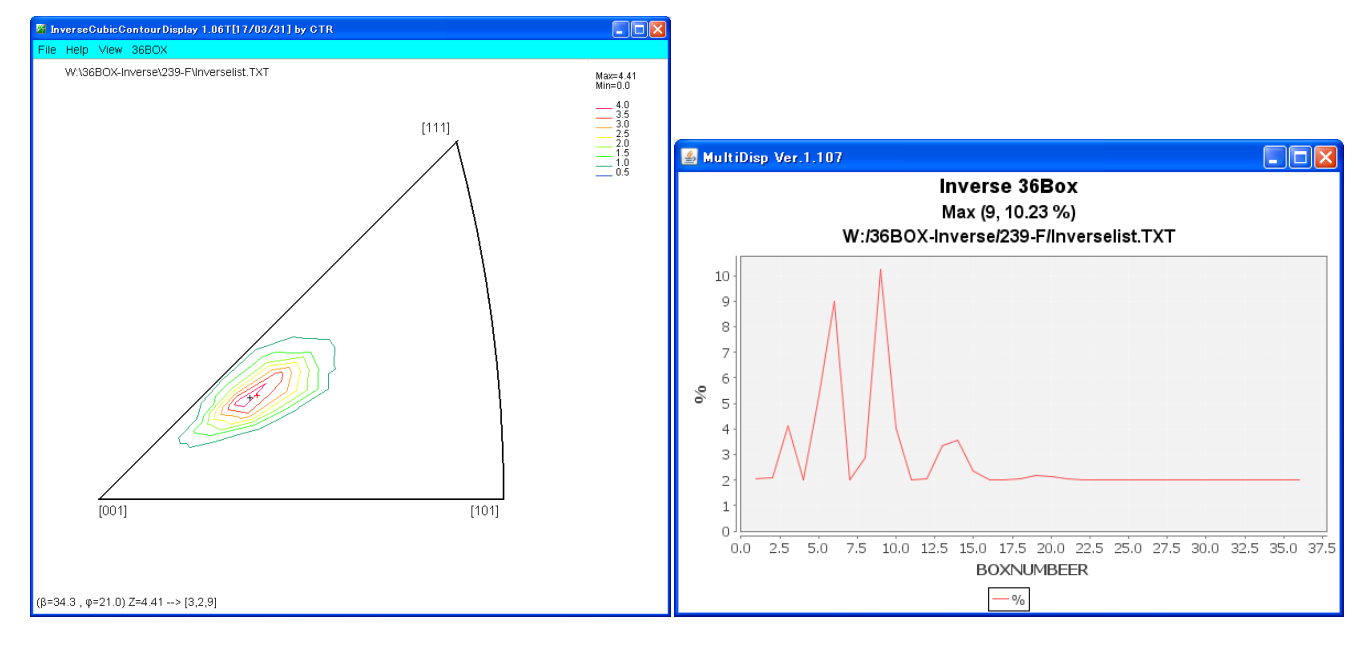

## BOX10 ( $\beta$ =44.8 , $\phi$ =25.1) Z=9.23 --> [1,1,3]

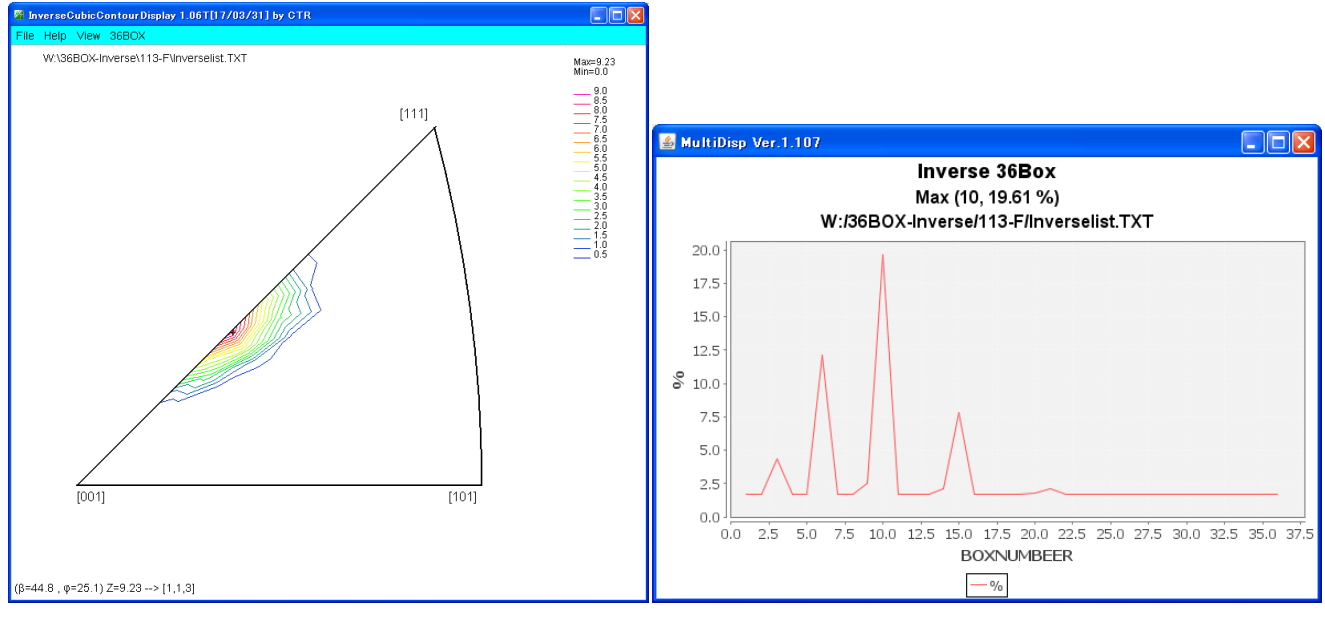

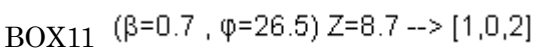

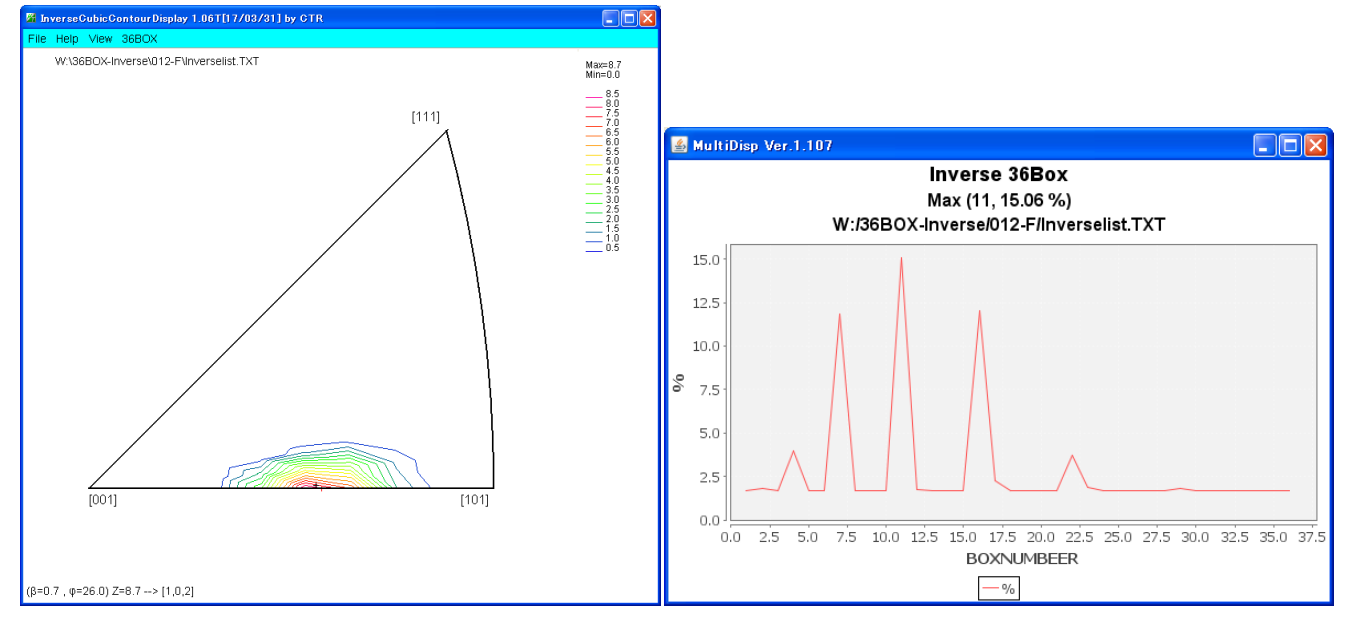

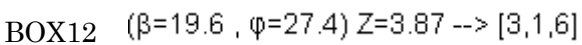

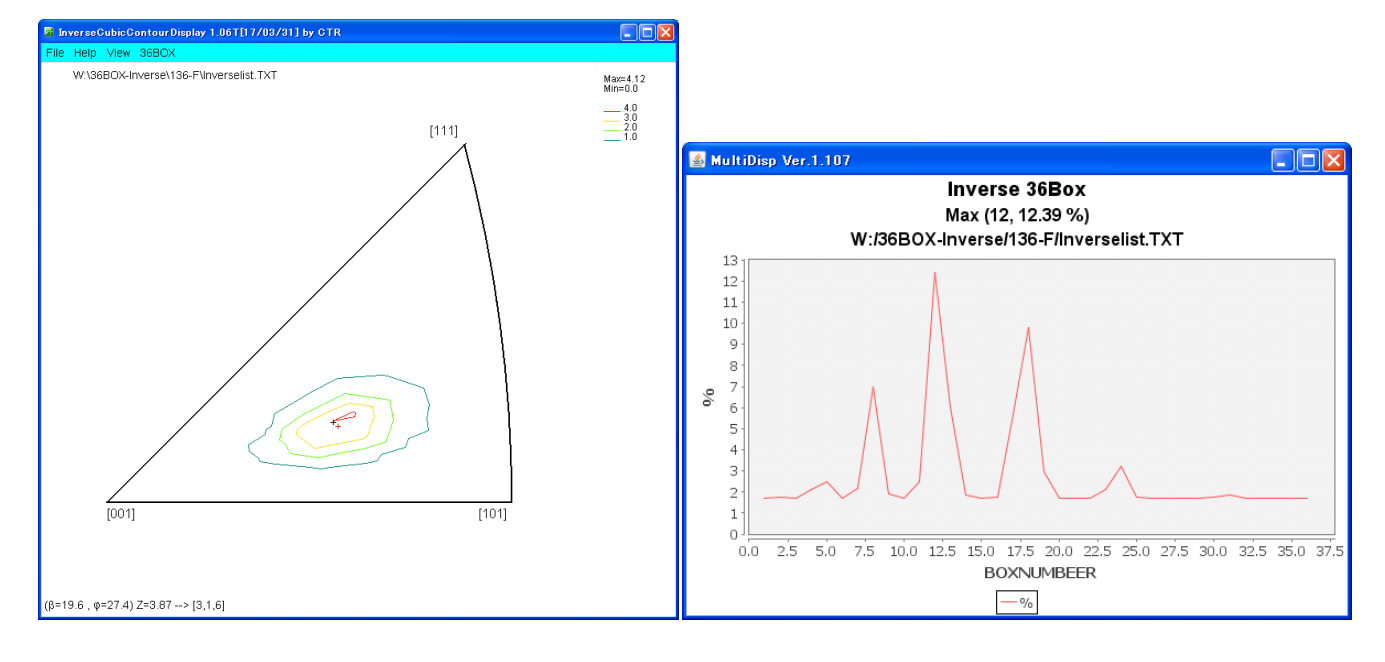

 $(\beta=26.3, \phi=29.4)$  Z=4.5 --> [2,1,4] BOX13

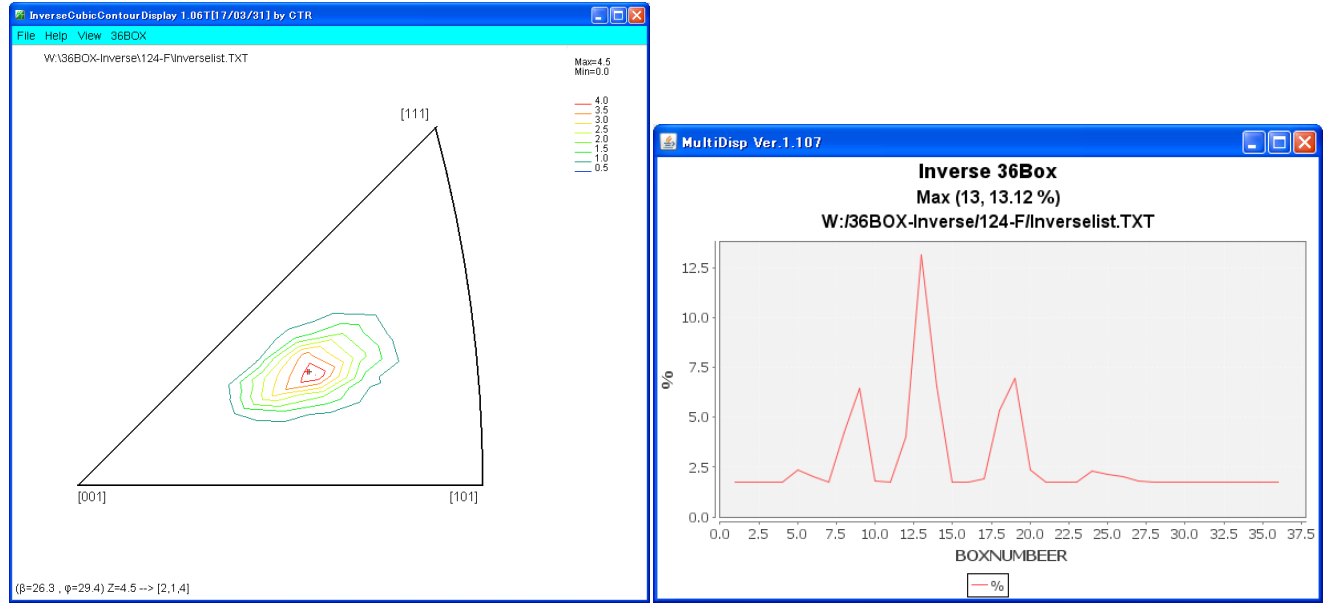

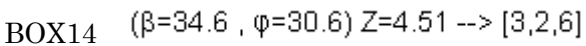

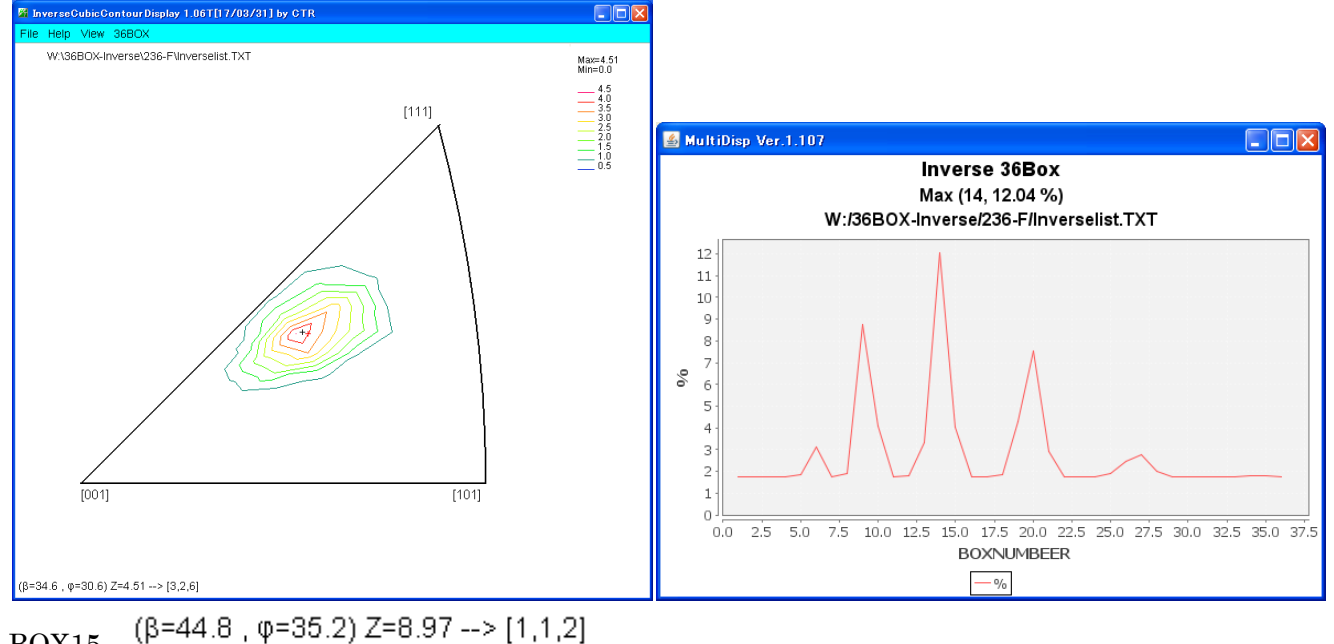

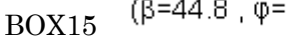

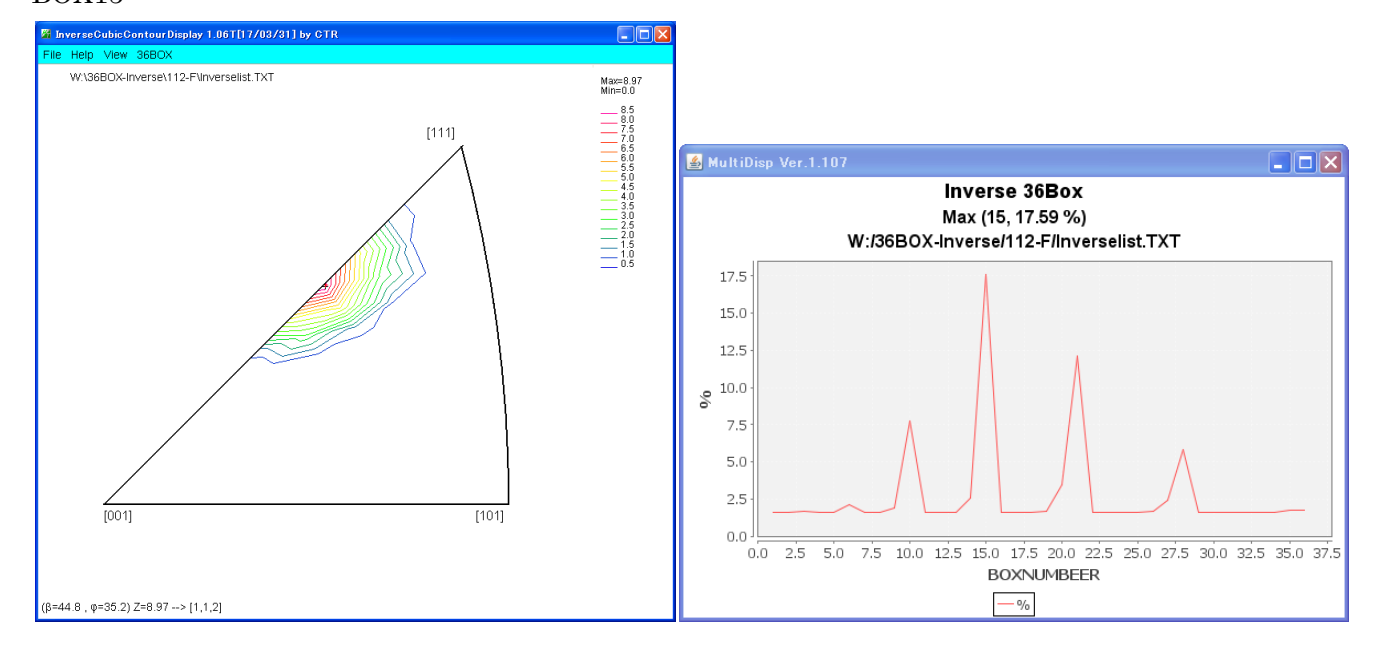

BOX16 ( $\beta$ =0.6 ,  $\phi$ =30.7) Z=8.9 --> [3,0,5]

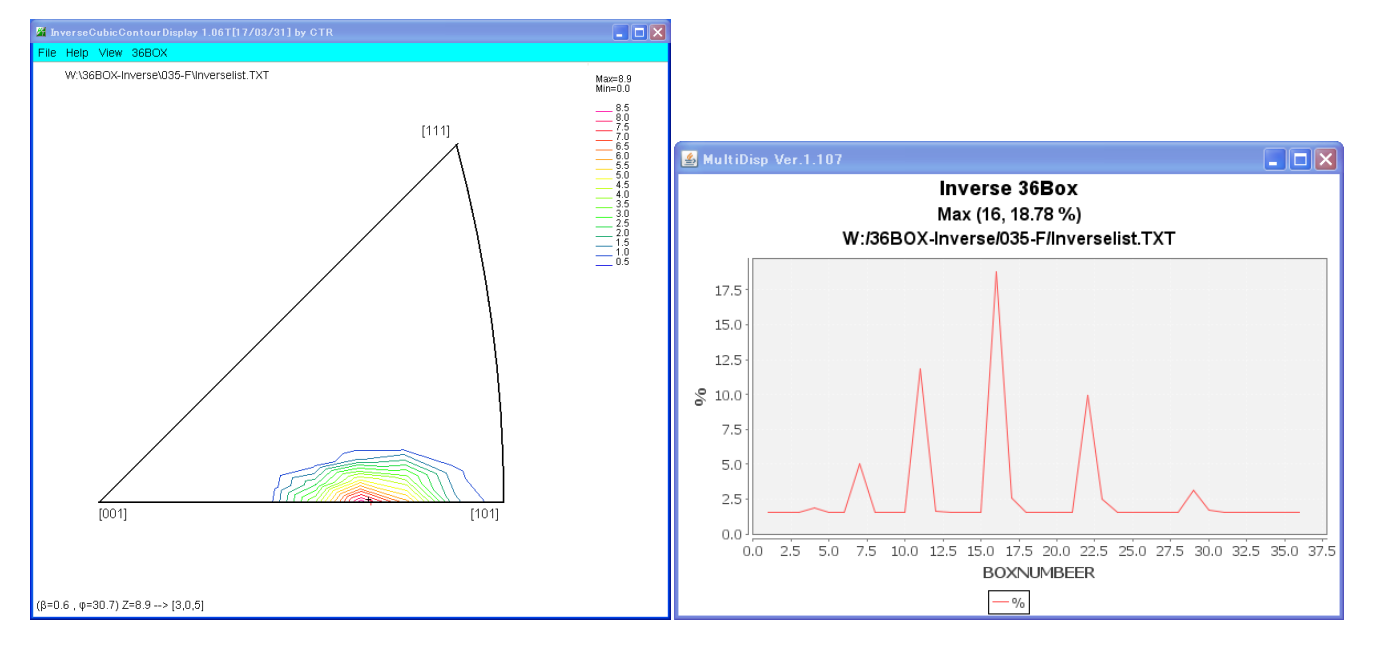

BOX17  $(\beta=9.9, \phi=30.2)$  Z=4.59 --> [6,1,10]

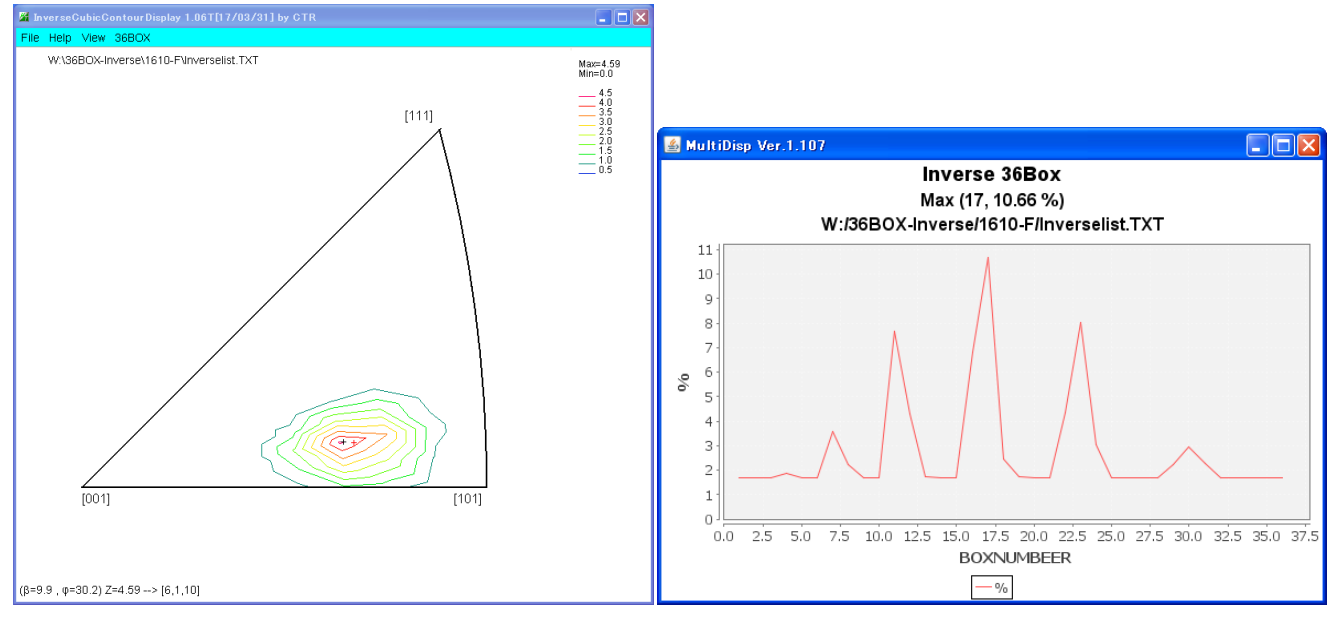

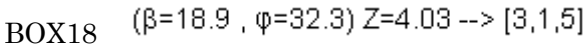

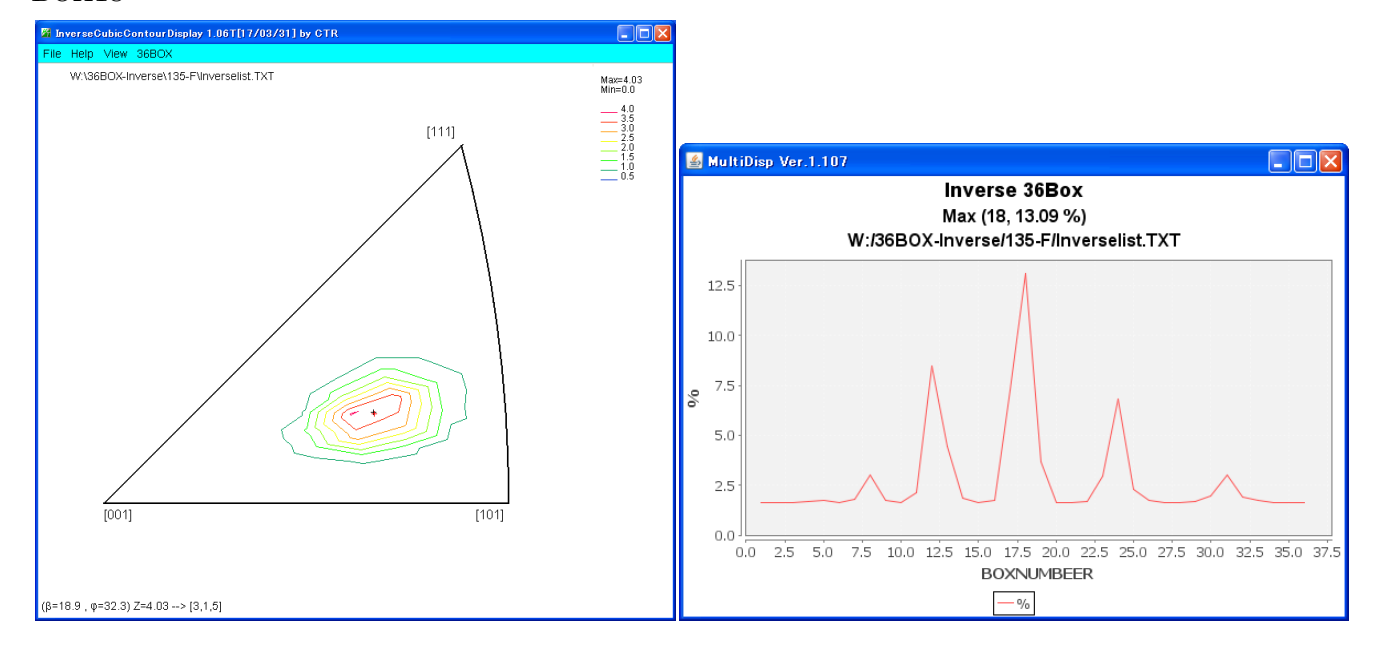

BOX19 ( $\beta$ =25.3,  $\phi$ =33.6) Z=4.38 --> [6,3,10]

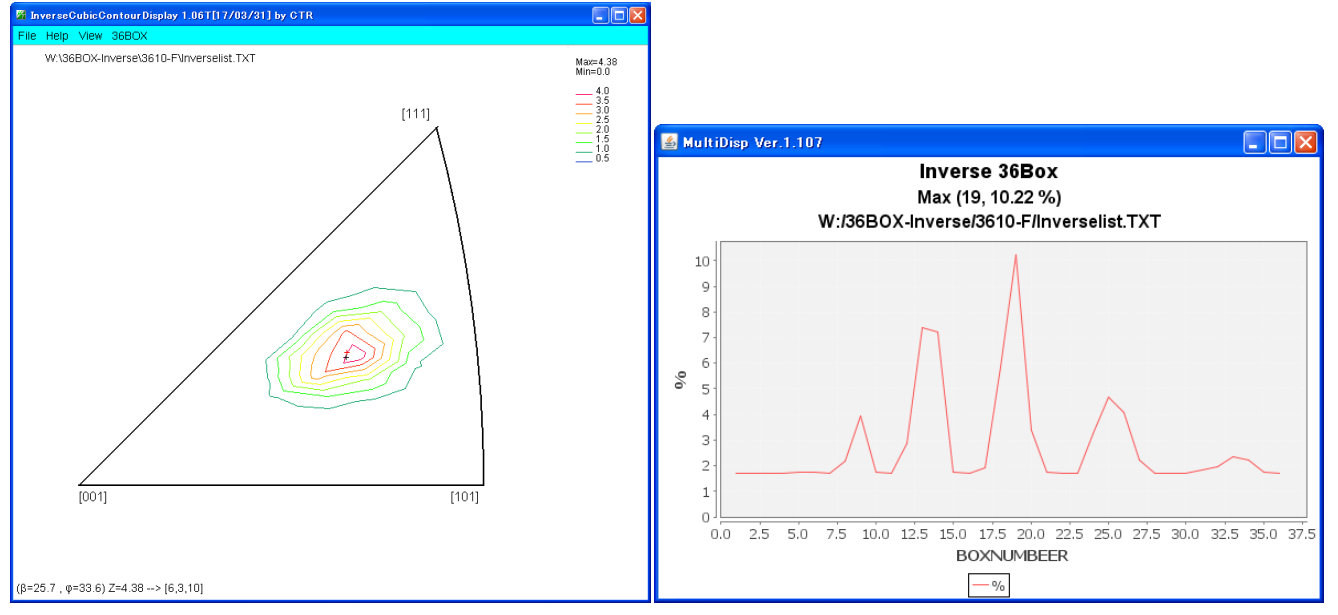

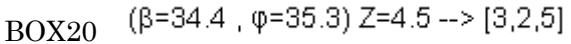

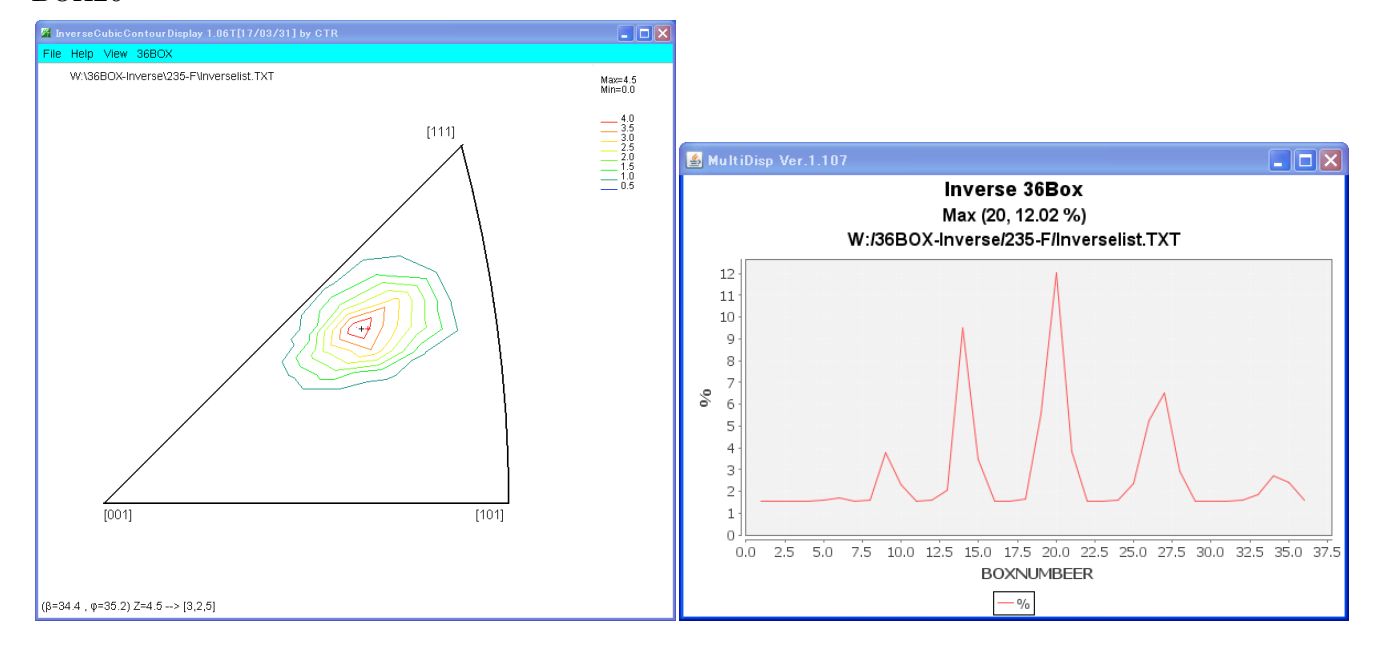

BOX21  $(\beta=44.8, \phi=40.1)$  Z=8.89 --> [3,3,5]

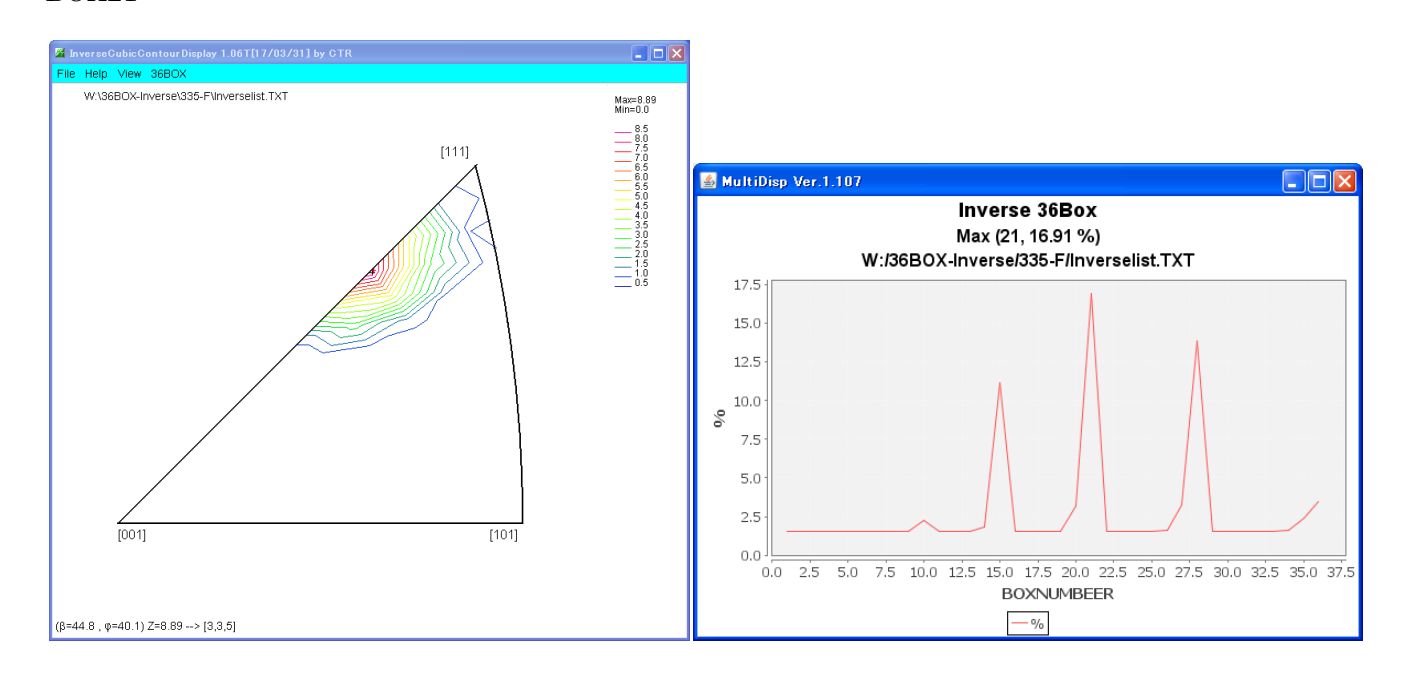

 $_{BOX22}$  ( $\beta$ =0.6 ,  $\phi$ =36.8) Z=8.3 --> [3,0,4]

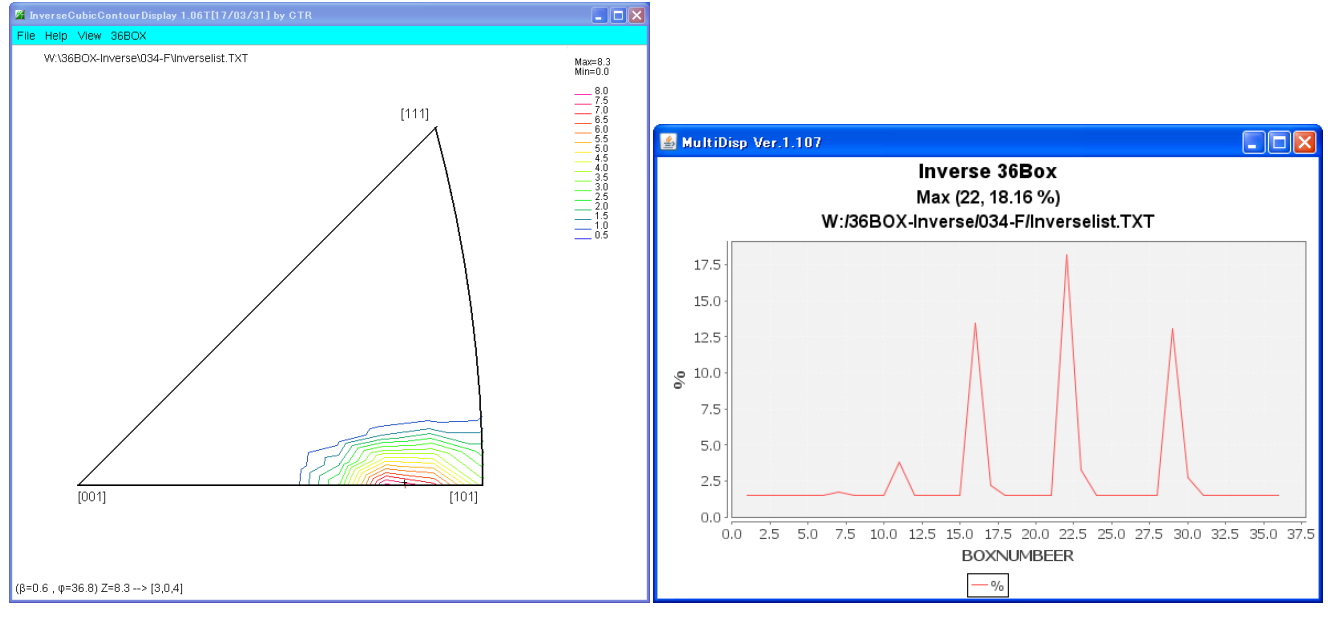

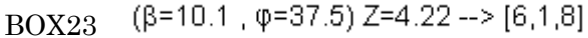

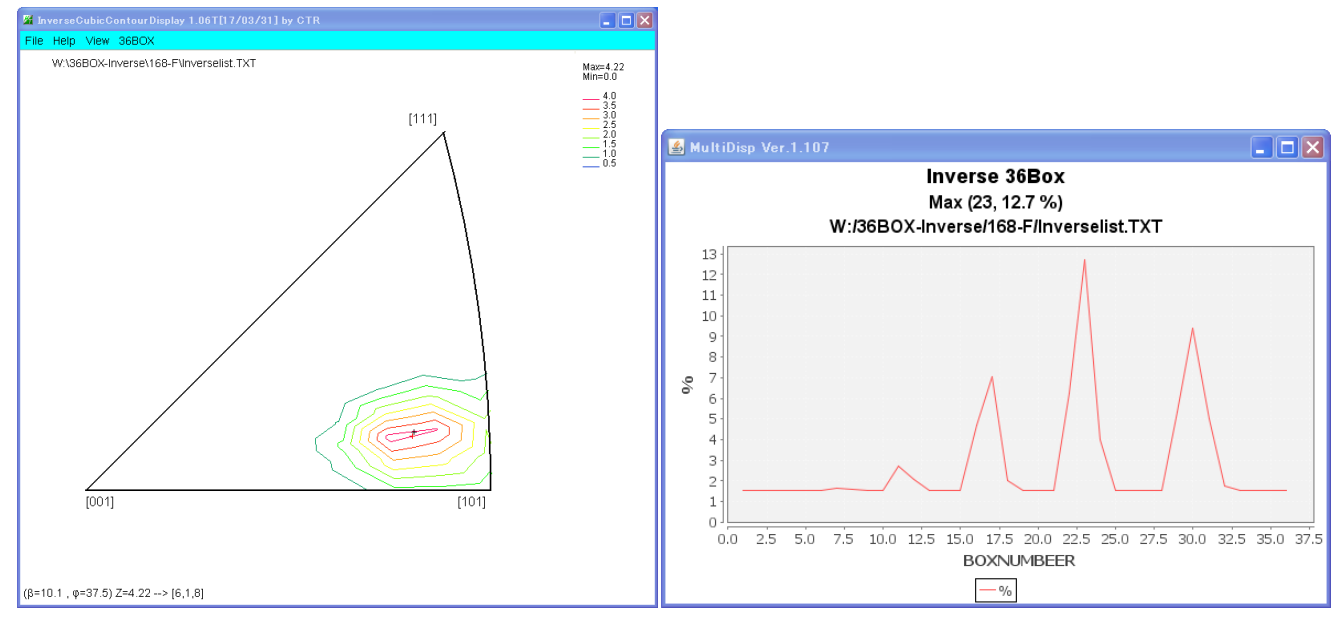

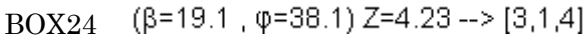

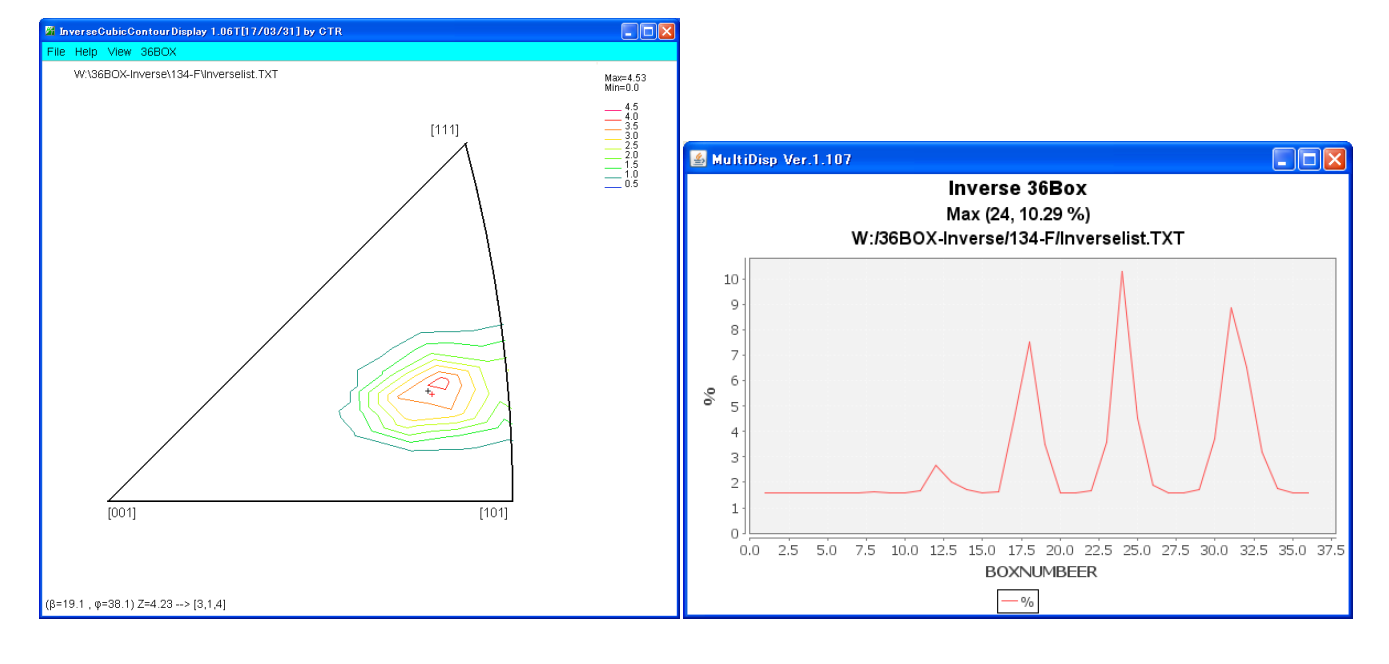

# BOX25 $(\beta=25.9, \phi=40.3)$ Z=4.48 --> [6,3,8]

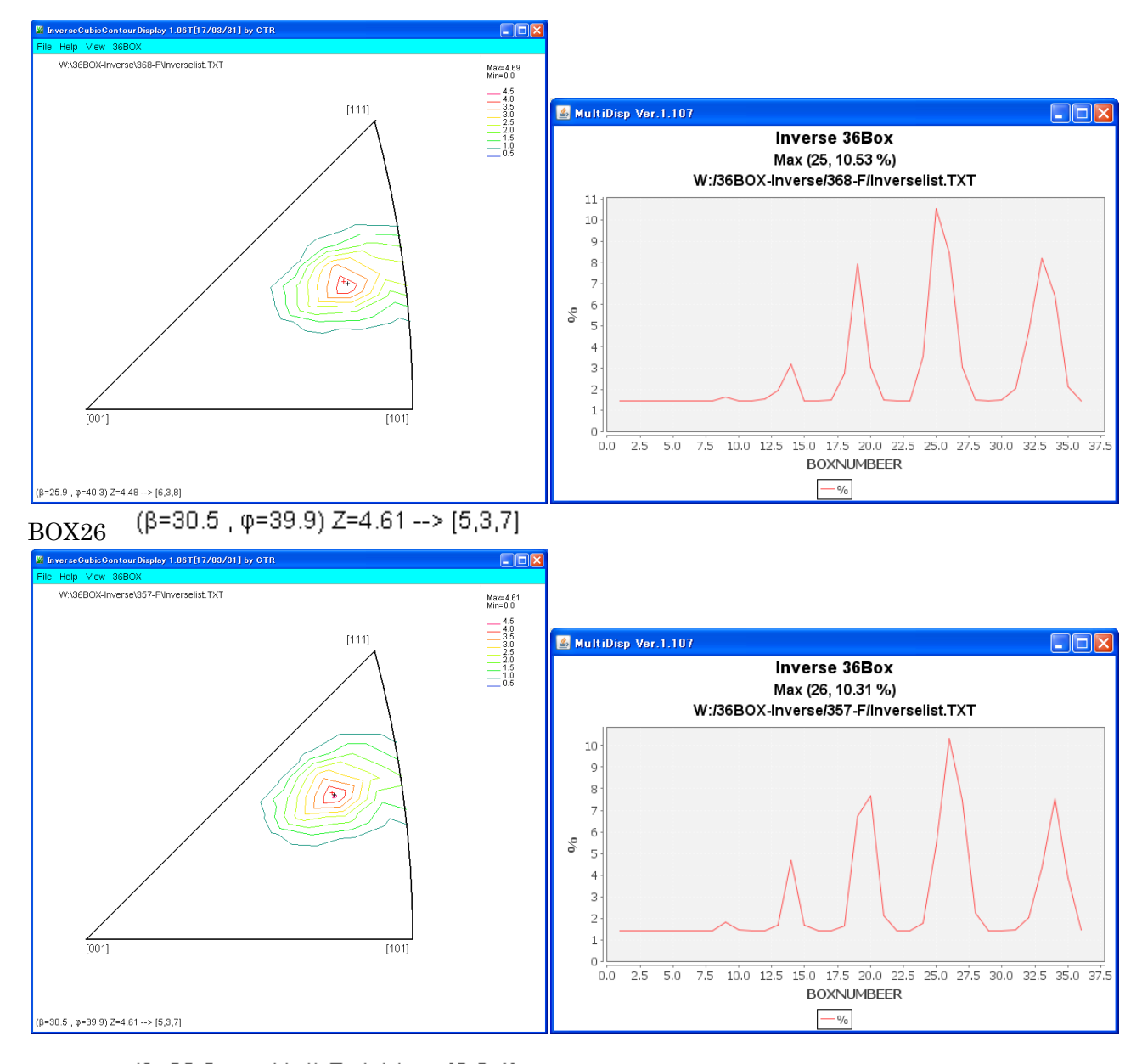

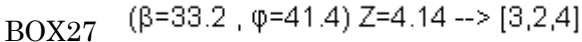

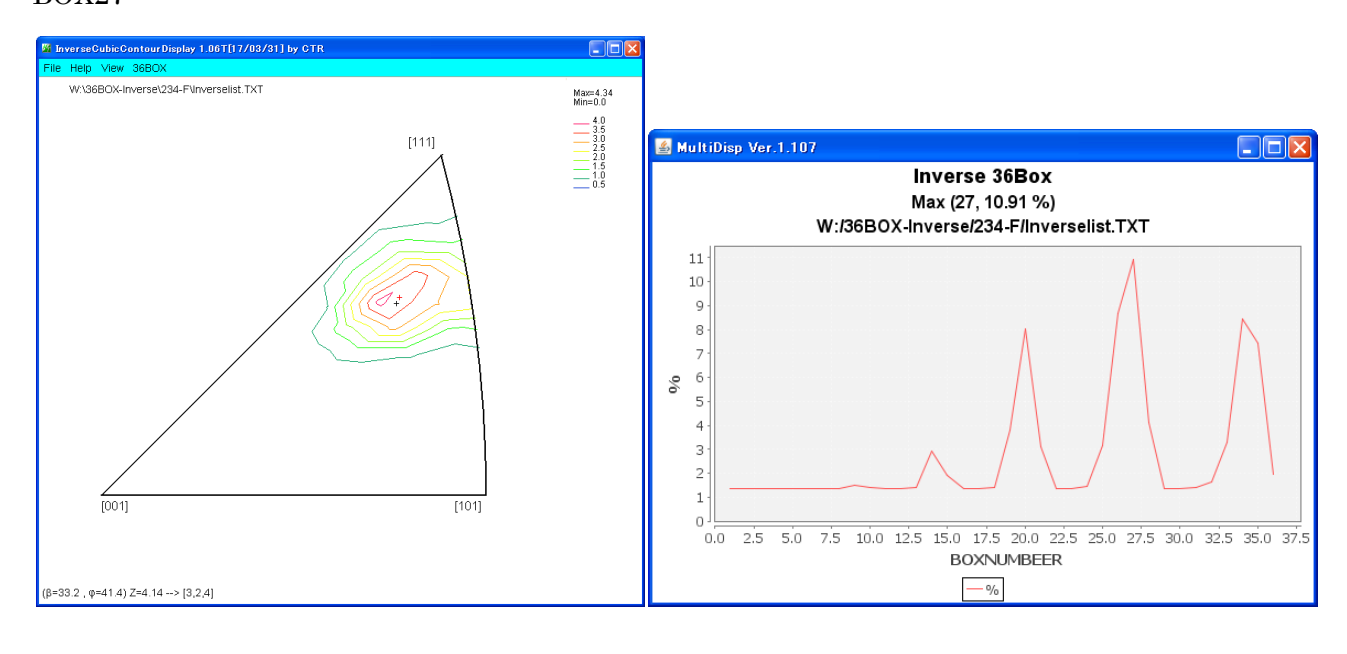

### BOX28 (β=44.9, φ=43.7) Z=8.31 --> [2,2,3]

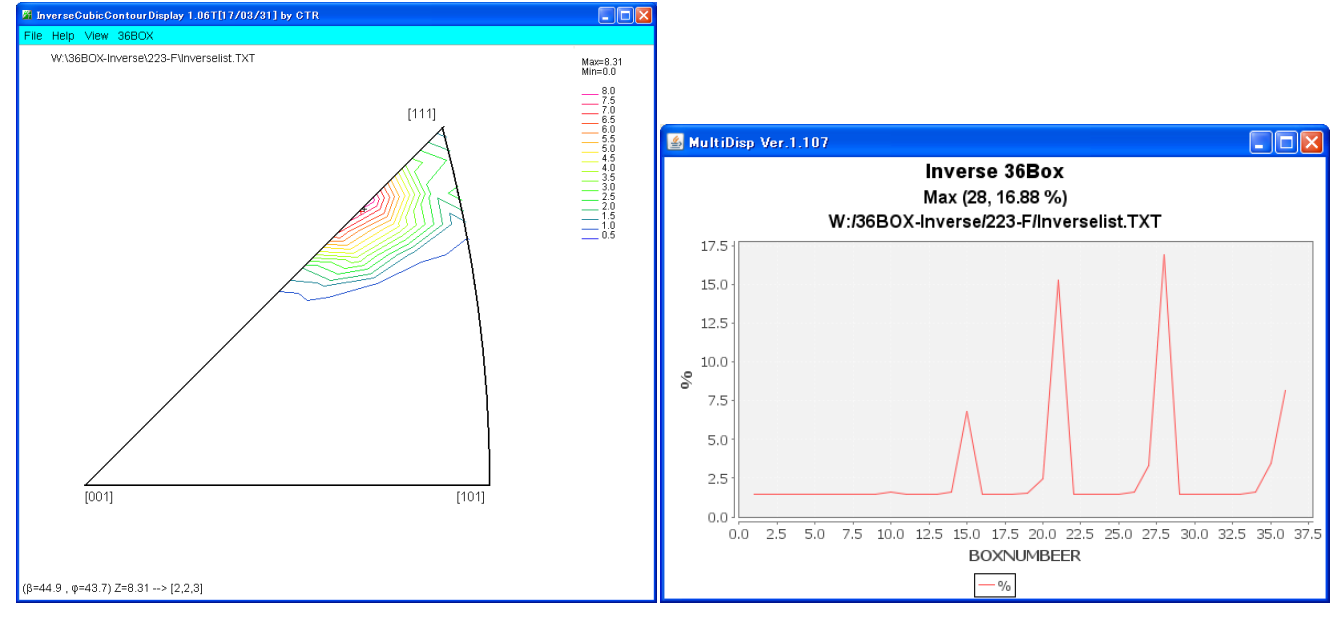

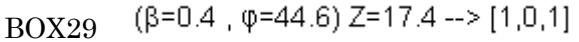

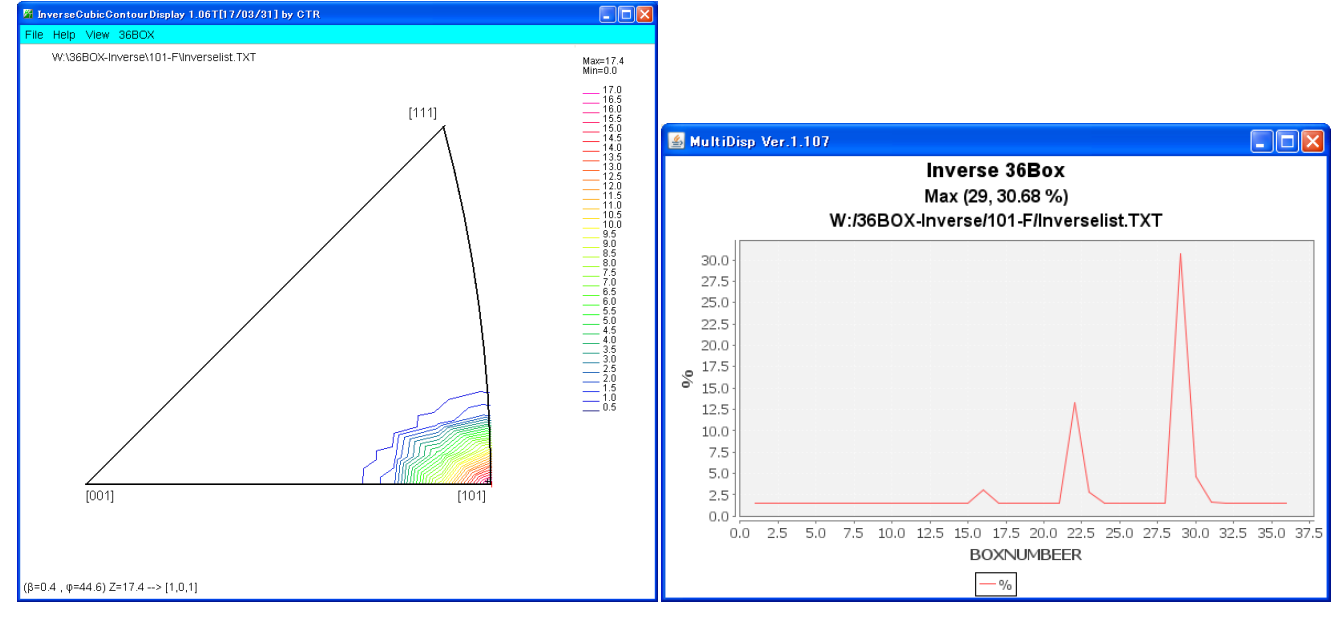

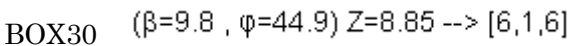

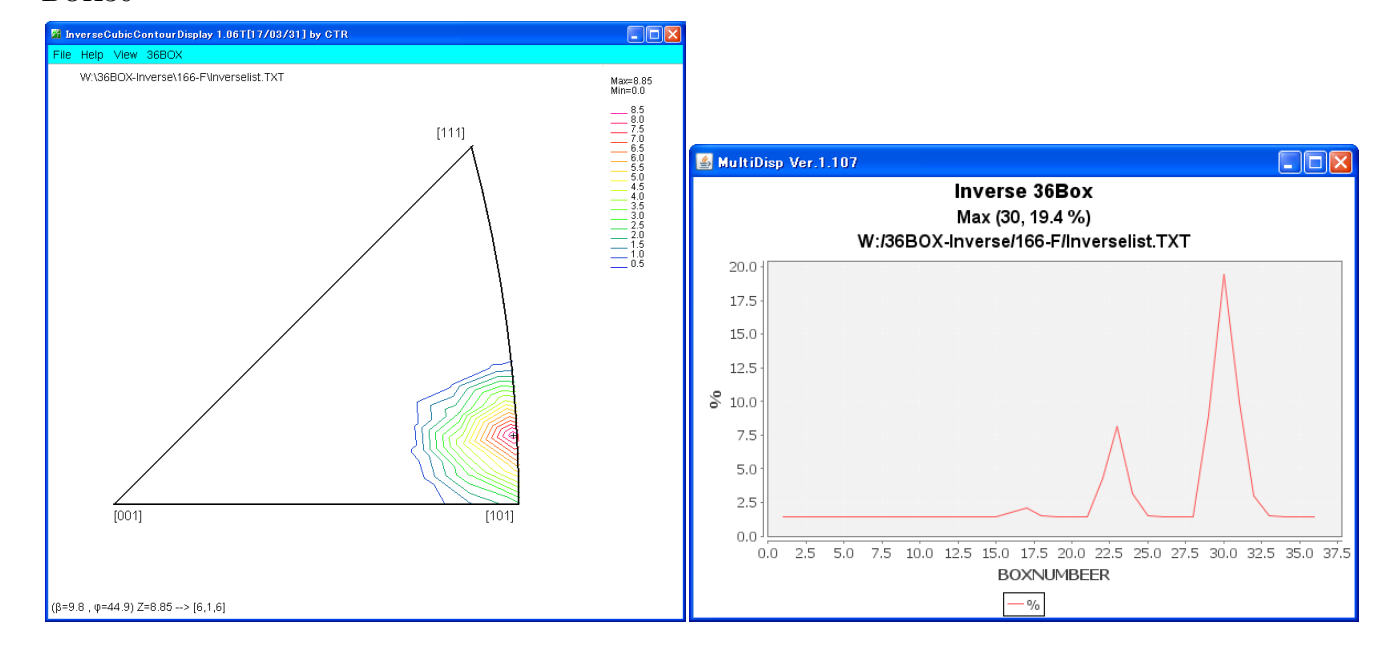

### BOX31 (β=14.1, φ=45.6) Z=8.58 --> [4,1,4]

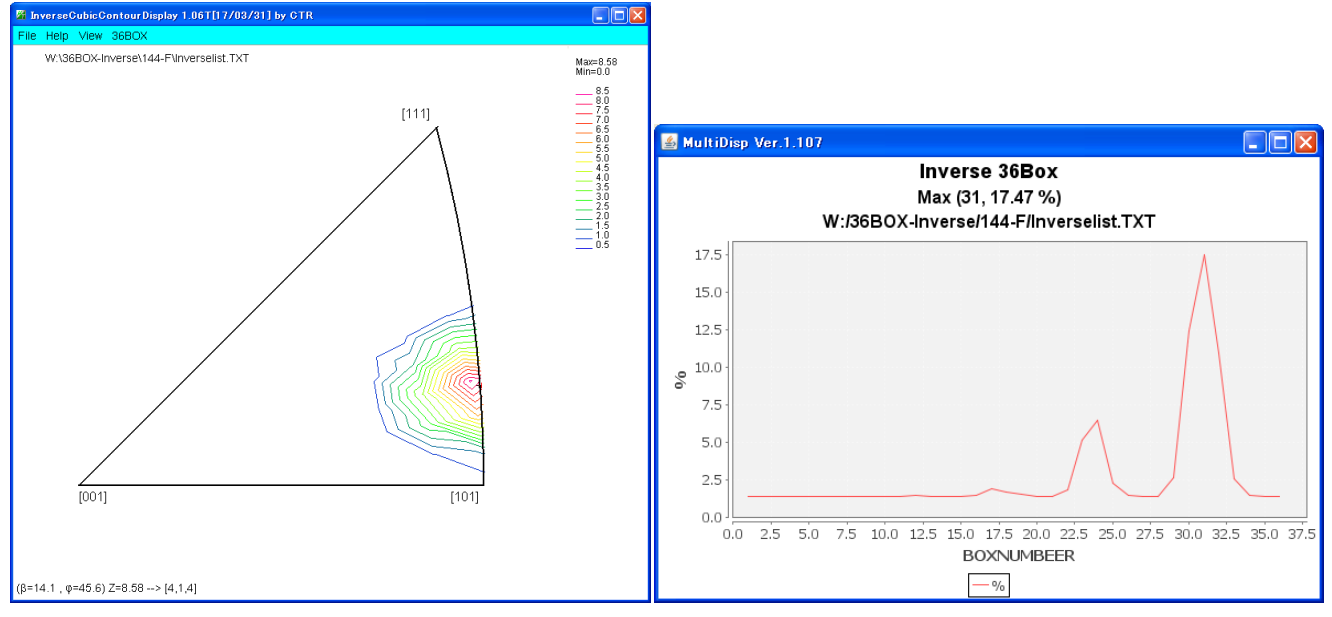

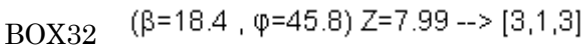

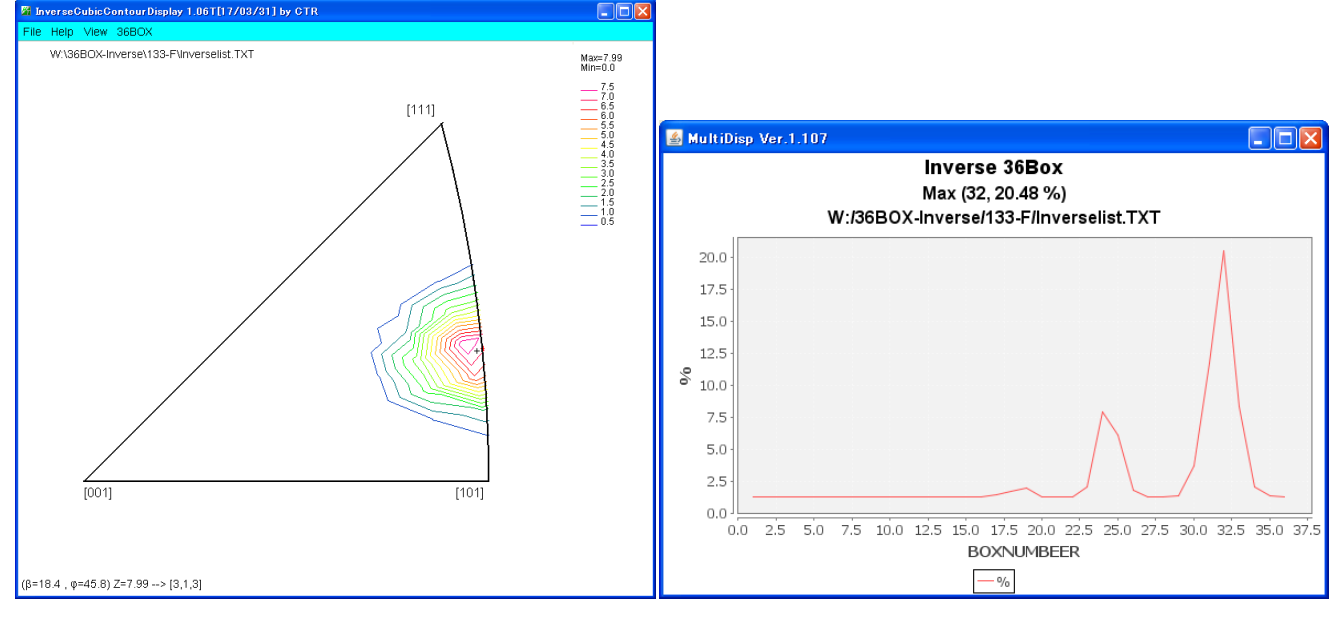

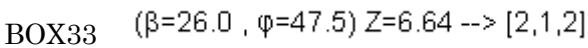

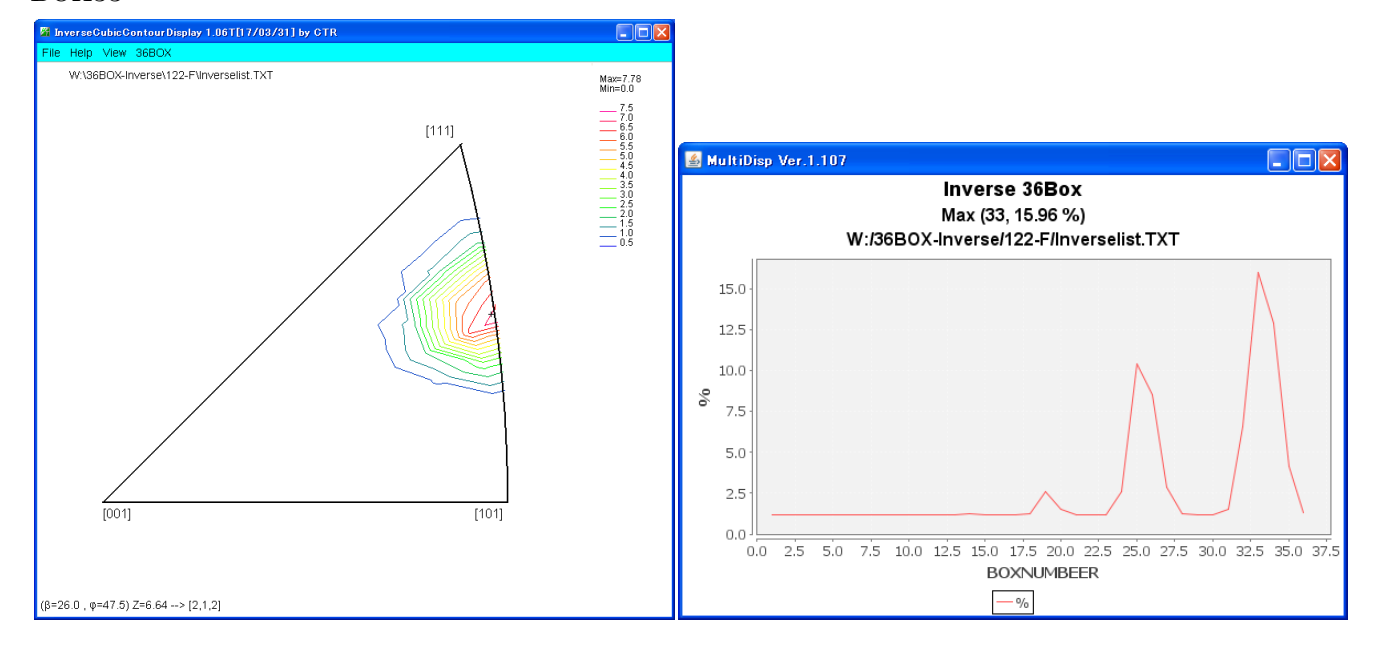

BOX34 - (\$=30.9 , \$\$=49.0) Z=8.75 --> [5,3,5]

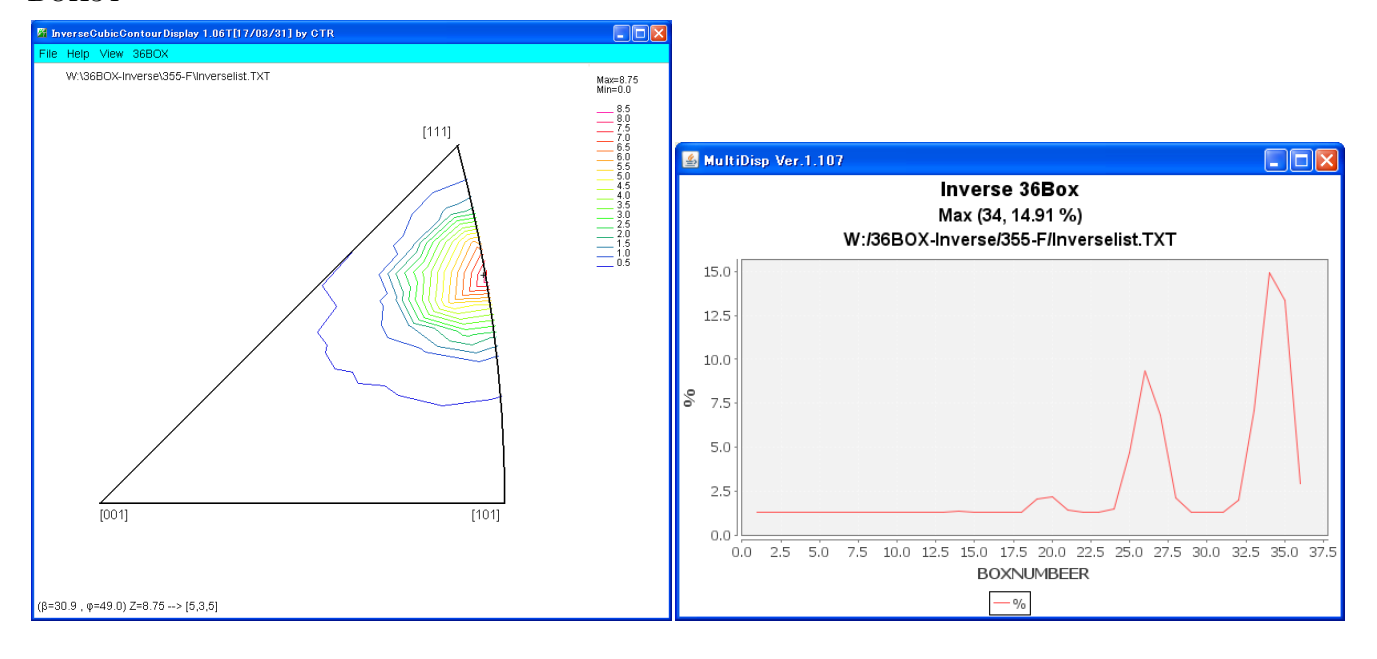

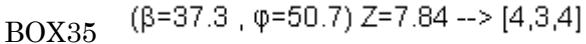

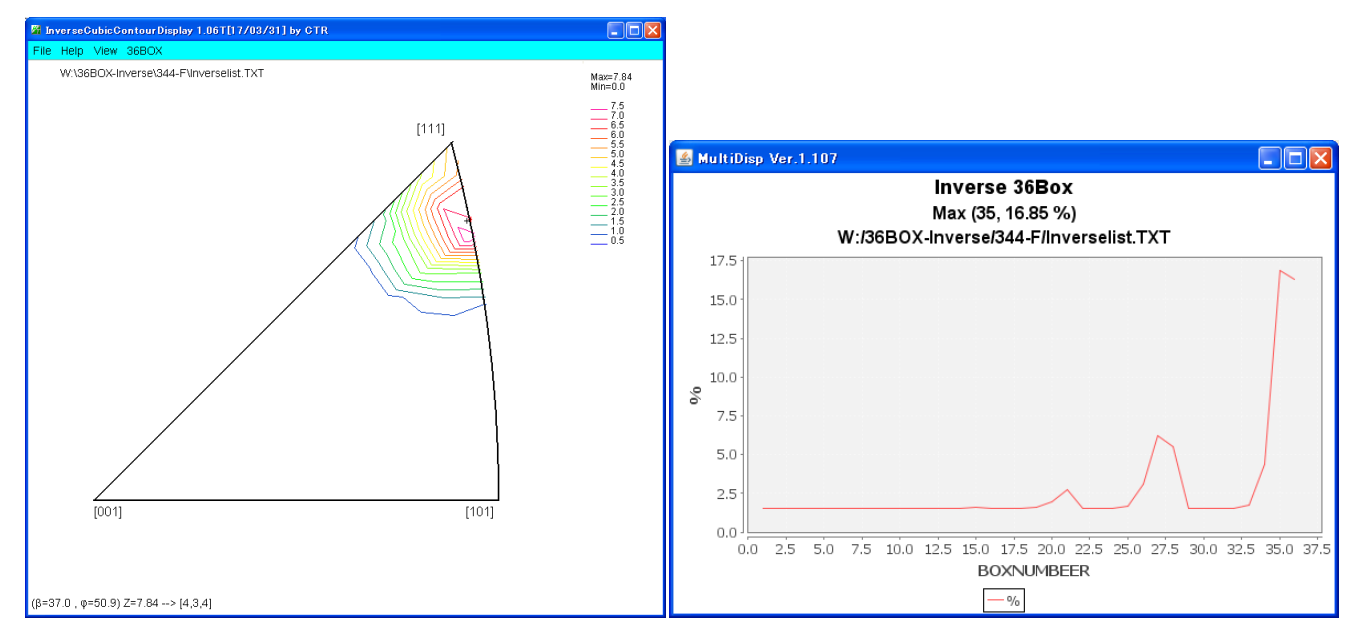

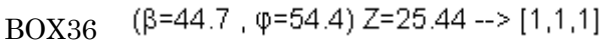

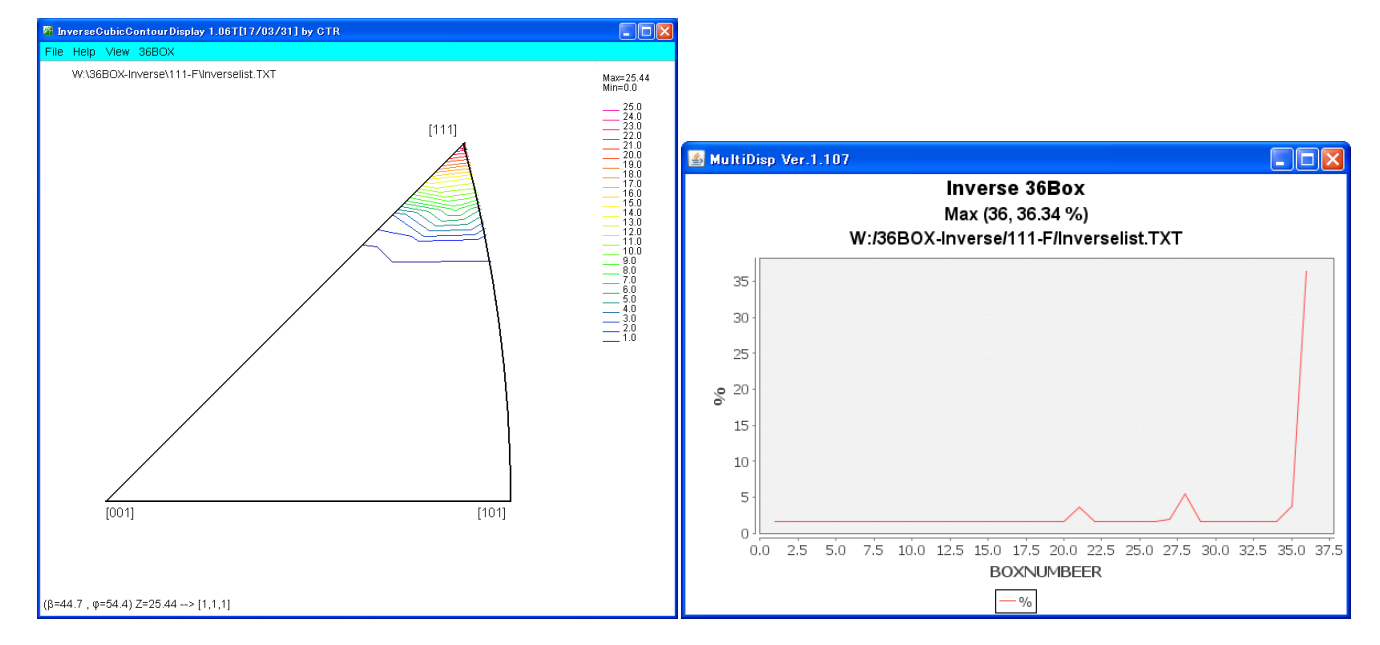

逆極点図を得る

ODF解析ソフトウエアではODF解析後、逆極点図のexportを可能にしている。 このexportされた逆極点図を読み込む Ver1.0はLaboTexの逆極点図

Ver1.1はStandardODFの逆極点図をサポートします。

の解析が可能になります。

InverseDispの機能

ステレオ三角表示上で最大強度位置表示

最大強度位置の反射指数(本来指数は整数であるが、実数表)

36分割の平均強度表示

36分割のプロファイル表示

逆極点図のテキストデータ出力(Cluster解析用)

立方晶のみ

LaboTexにおける逆極点図の出力

逆極点の100,110,111 に関して計算し、PF-exportにより作成される。

| ſ | PF Export as Text file                                                                                                    | X       |
|---|----------------------------------------------------------------------------------------------------|---------|
| ł | Job No :                                                                                                    | Job01   |
|   | Sample :                                                                                                    | 0_Cubic |
|   | Select Data to Export :                                                                                                    |         |
|   | 0_Cubic - CPF - 111<br>0_Cubic - CPF - 211<br>0_Cubic - CPF - 211<br>0_Cubic - CPF - 113<br>0_Cubic - NPF - 100<br>0_Cubic - NPF - 111<br>0_Cubic - NPF - 113<br>0_Cubic - RPF - 113<br>0_Cubic - RPF - 111<br>0_Cubic - RPF - 211<br>0_Cubic - RPF - 113<br>0_Cubic - RPF - 113<br>0_Cubic - RPF - 113<br>0_Cubic - INV - 100<br>0_Cubic - INV - 010<br>0_Cubic - INV - 001 |         |
|   | ОК                                                                                                    | Cancel  |

StandardODFにおける逆極点

標準の設定でODF解析と共に逆極点図は計算され、StandardODFがインストールされている ディレクトリにテキスト出力されています。

StandardODFがCドライブにインストールされていれば

C:¥ODF¥OUTPUT2、あるいはC:¥ODF¥ODF1

#### InverseDisp2

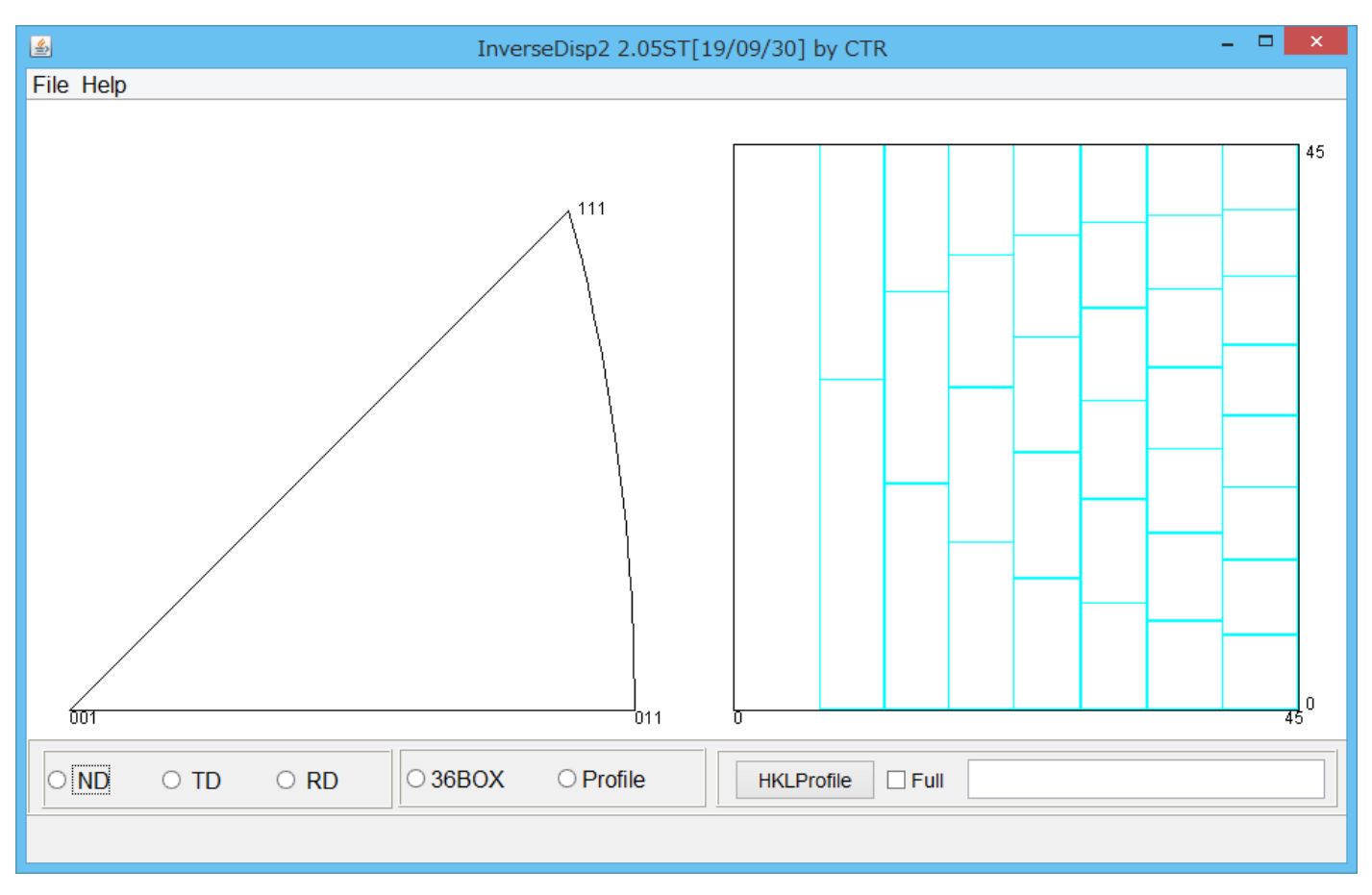

左が逆極点図表示画面、右が36分割表示画面

Fileでデータをloadすると以下の図が表示される。

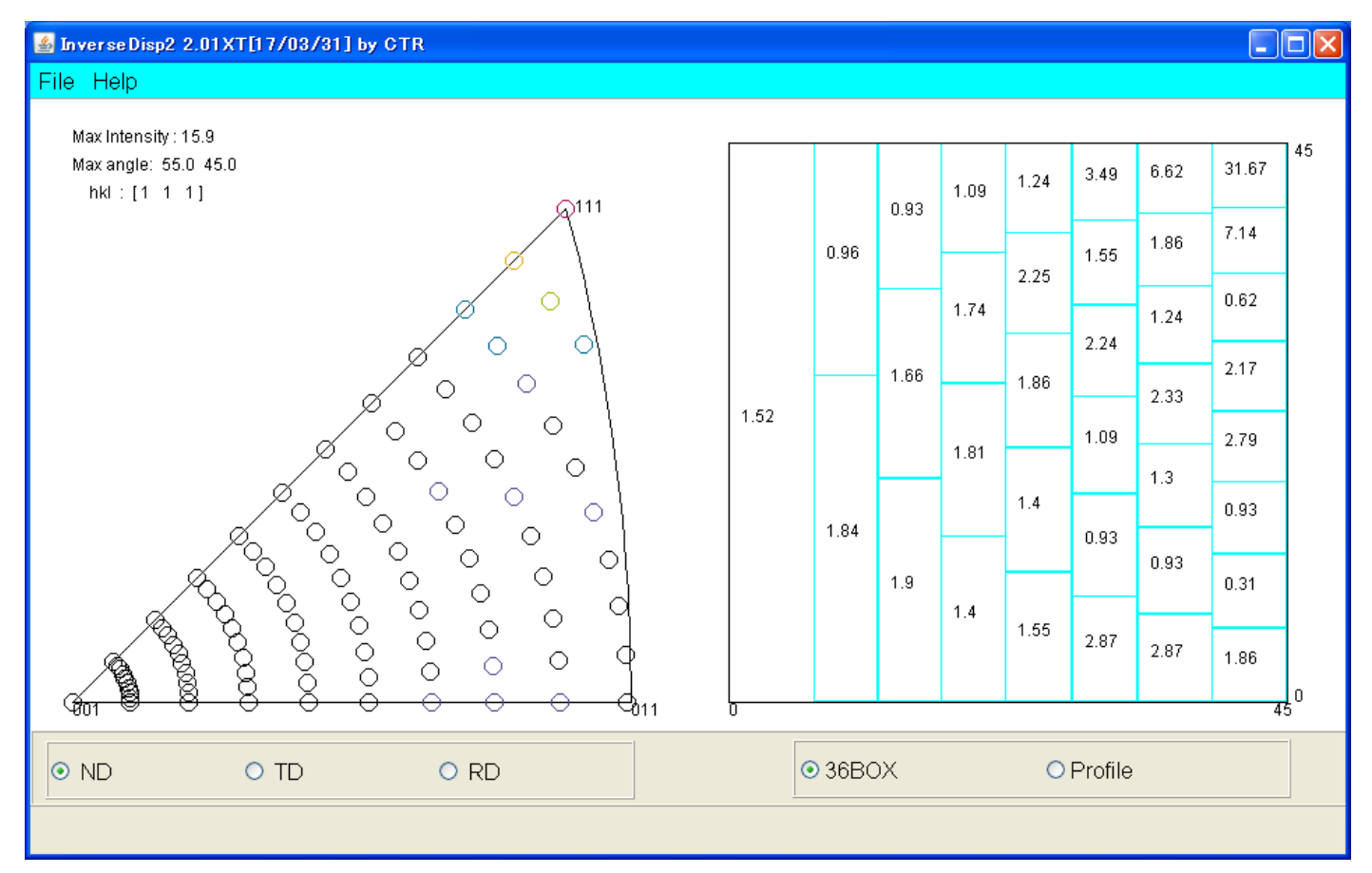

図では、表示角度が(55.0,45.0)が最大強度で、指数変換すると、[101]と表示 その時の強度が 15.9 である。

File Help

| Max Intensity : 15.9 |    |    |      |
|----------------------|----|----|------|
| Max angle:           | 55 | .0 | 45.0 |
| hkl : [1             | 1  | 1  | ]    |

極点測定が5度ステップで行われた場合、逆極点図も5度ステップで作成されている。 右の図表では、逆極点図を36分割し、その範囲の平均値が表示されている。 又、最大強度位置に赤丸が表示される。

ND, TD, RDの表示

|   | ND         | © TD       | © RD |
|---|------------|------------|------|
| 치 | ドタン選択で切り替わ | 5.         |      |
| ç | 36BOXとProf | i l e 切り替え |      |

36BOX

Profile

切り替え後のND, TD, RD選択で切り替わる

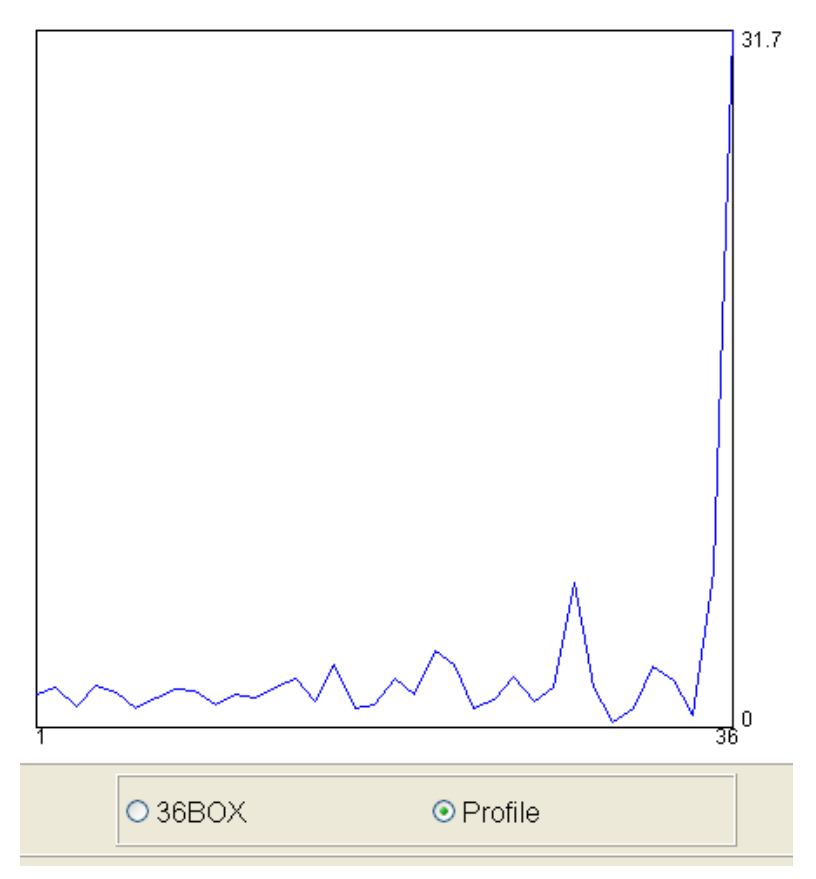

図では、[111]がピーク状に表れています。

Vector法の36BOX表示

Vector法評価のために、36BOXを標示する

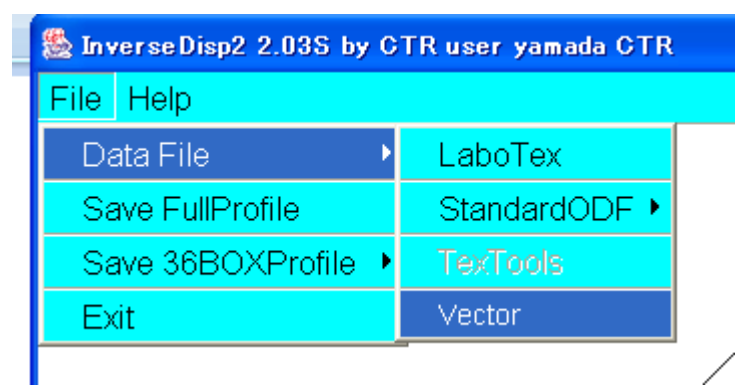

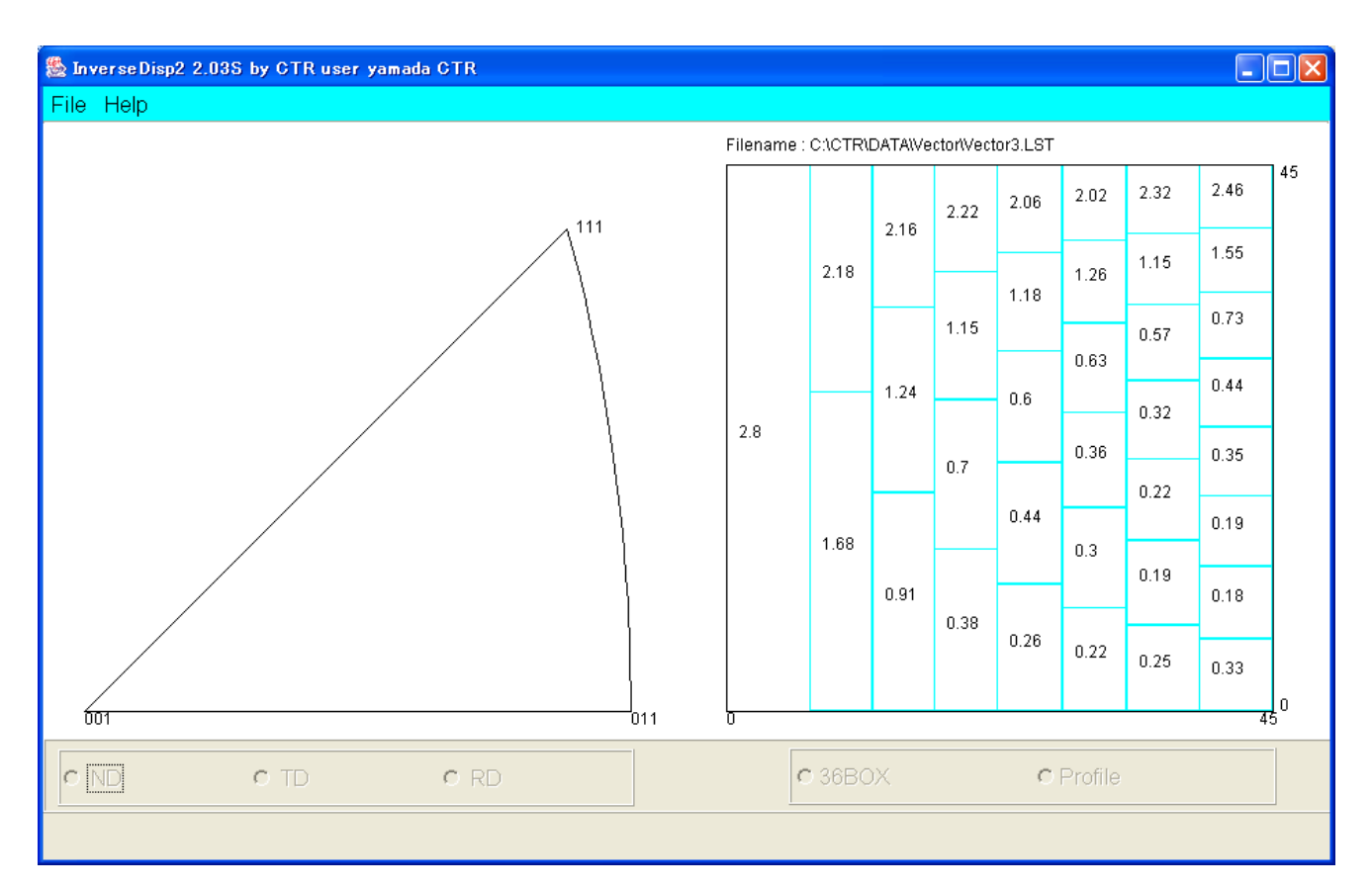

ベクトル法では、等間隔データは計算されていないので、ステレオ三角形は表示されません。

ODF 解析すると、逆極点図は、0 -> 90 g (StandardODFは異なります)の格子状デー タとして得られます。

この格子状データと0->45度(立方晶)データとして取り出します。

このデータを他のソフト(Cluster)で読み込める形式で出力します。(GeneralFormat)

| File | Help             |   |
|------|------------------|---|
| Da   | ata File         | ) |
| Sa   | ve FullProfile   |   |
| Sa   | ave 36BOXProfile |   |
| Ex   | it               |   |

FullProfileは、逆極点図(0->45,0->45)のデータをプロファイル形式
36BOXProfileは逆極点図を36BOXの平均値としてプロファイル形式

| 👙 File Meker                                                                          |
|---------------------------------------------------------------------------------------|
| File meker         Path         Image: C:\Temp         File name         36BOXProfile |
| make cancel                                                                           |

ファイル名は、36BOXProfile-36INV. txtとして作成

| 7      | ァイル( <u>E</u> ) | 編集 |
|--------|-----------------|----|
| 1      | 0.869           |    |
| 2      | 0.977           |    |
| 3      | 0.985           |    |
| 4      | 0.858           |    |
| 5      | 0.893           |    |
| 0<br>7 | 1.047           |    |
| 1      | 0.32            |    |
| 31     | 0.885           |    |
| 32     | 0.735           |    |
| 33     | 0.68            |    |
| 34     | 0.68            |    |
| 35     | 0.705           |    |
| 36     | 0.773           |    |

### HKLPeofile の追加

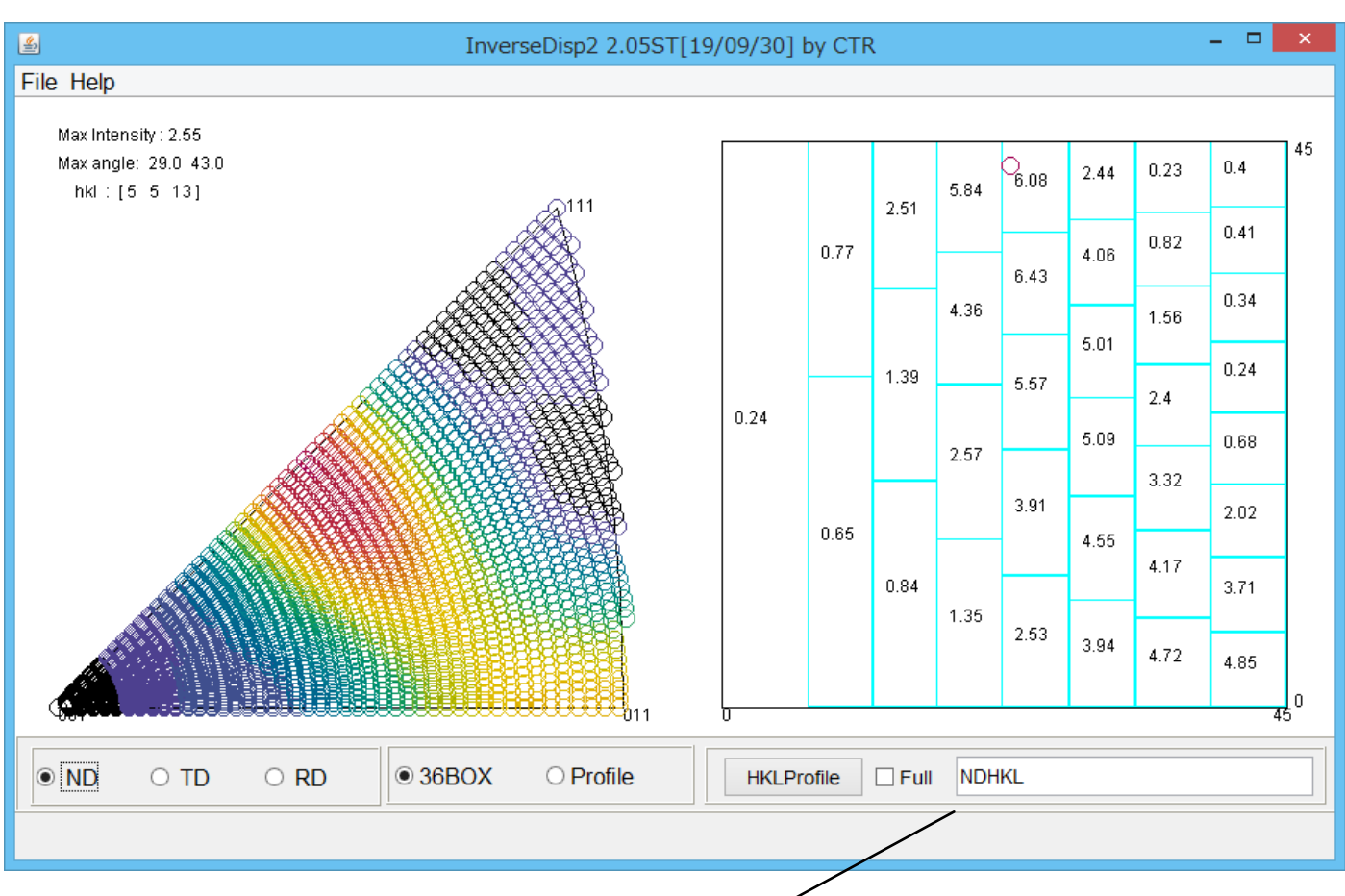

逆極点図の外周部分を表示

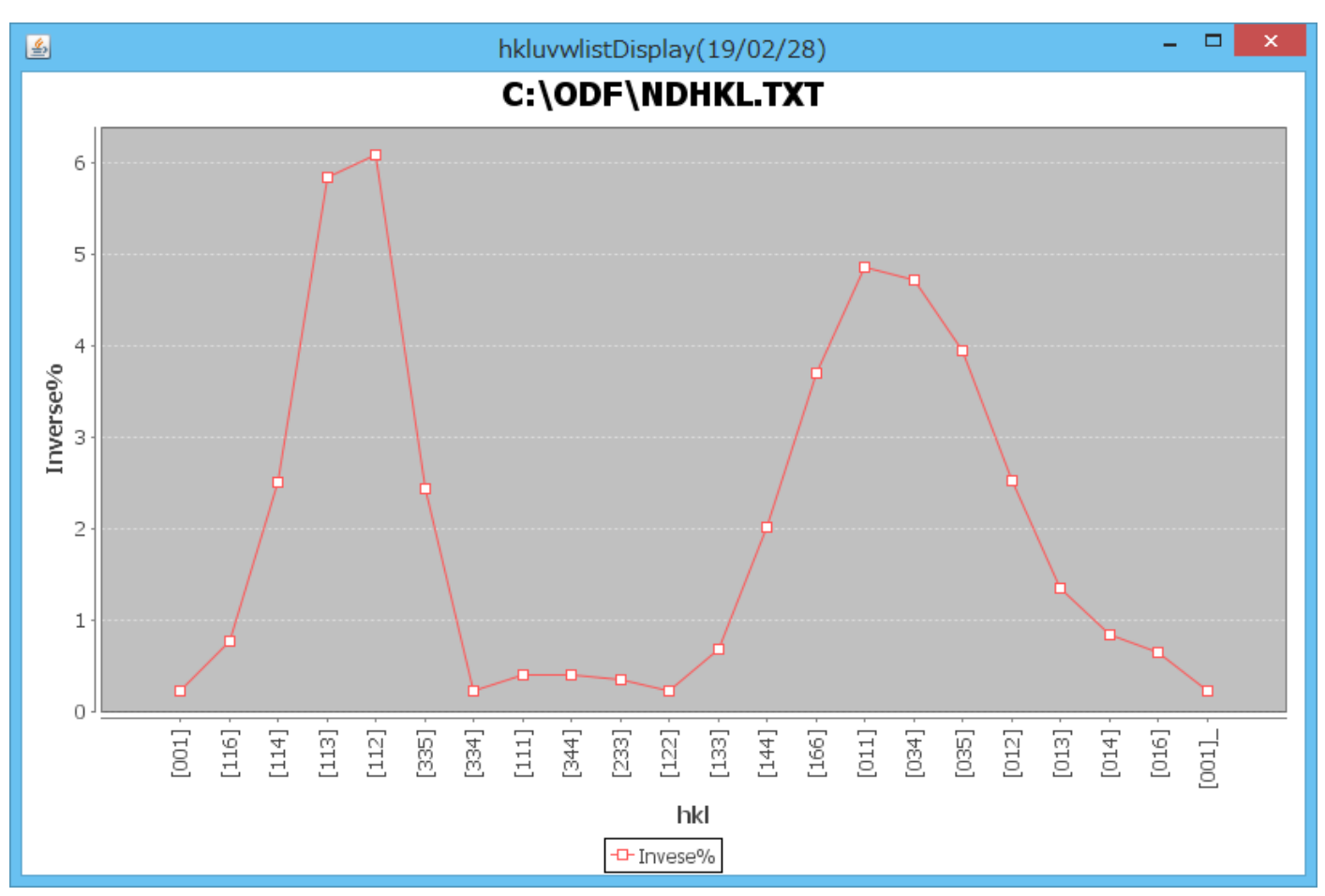

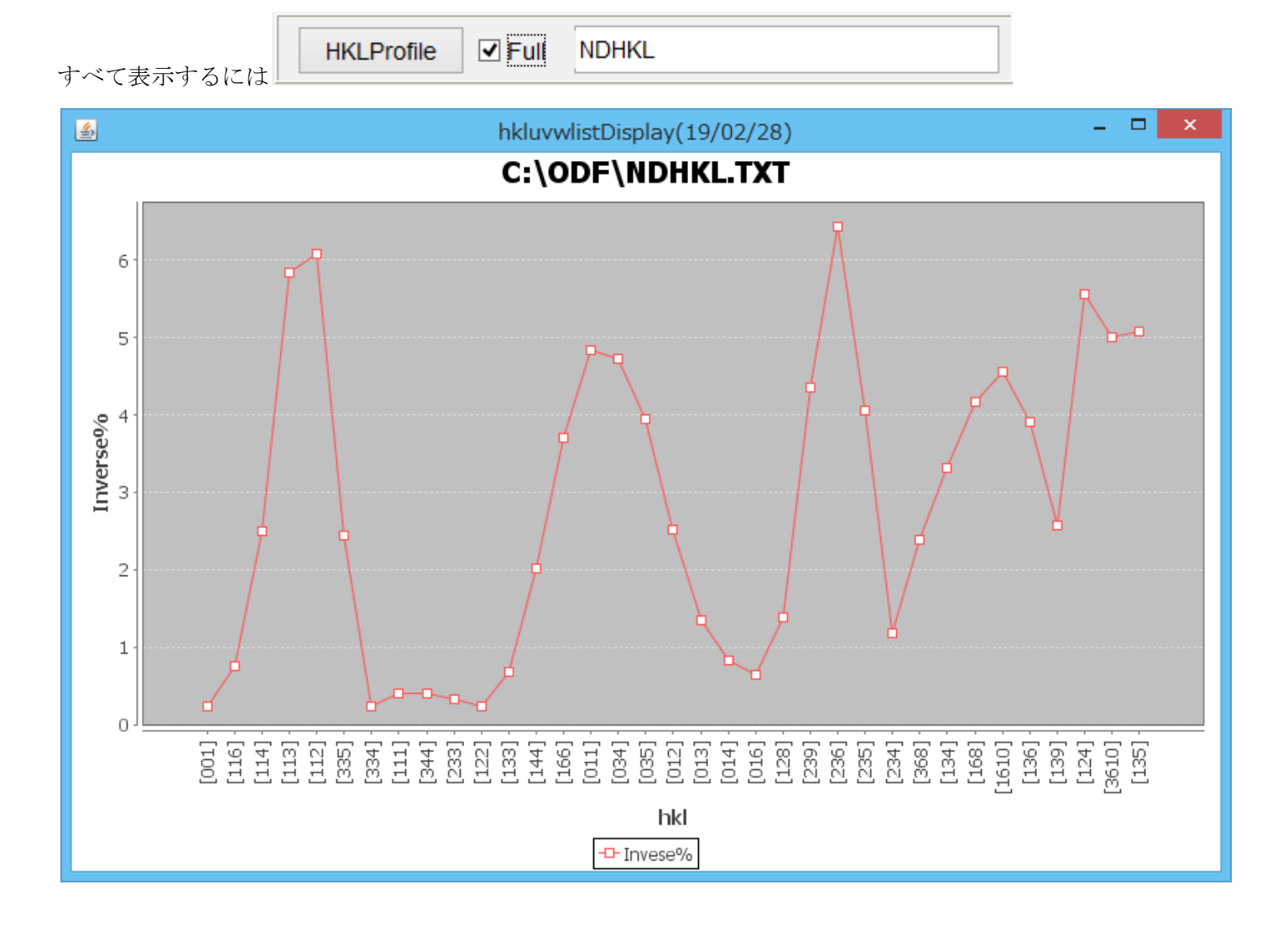

ソフトウエアに関しては、

<u>http://helertex.sakura.ne.jp/Soft/Soft-index.html</u> たままにレディビネロ

を参考にしてください。